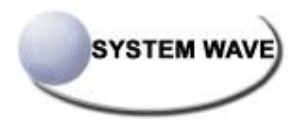

# BARCODE LABEL PRINTER KSW-500Pi Series 取扱説明書

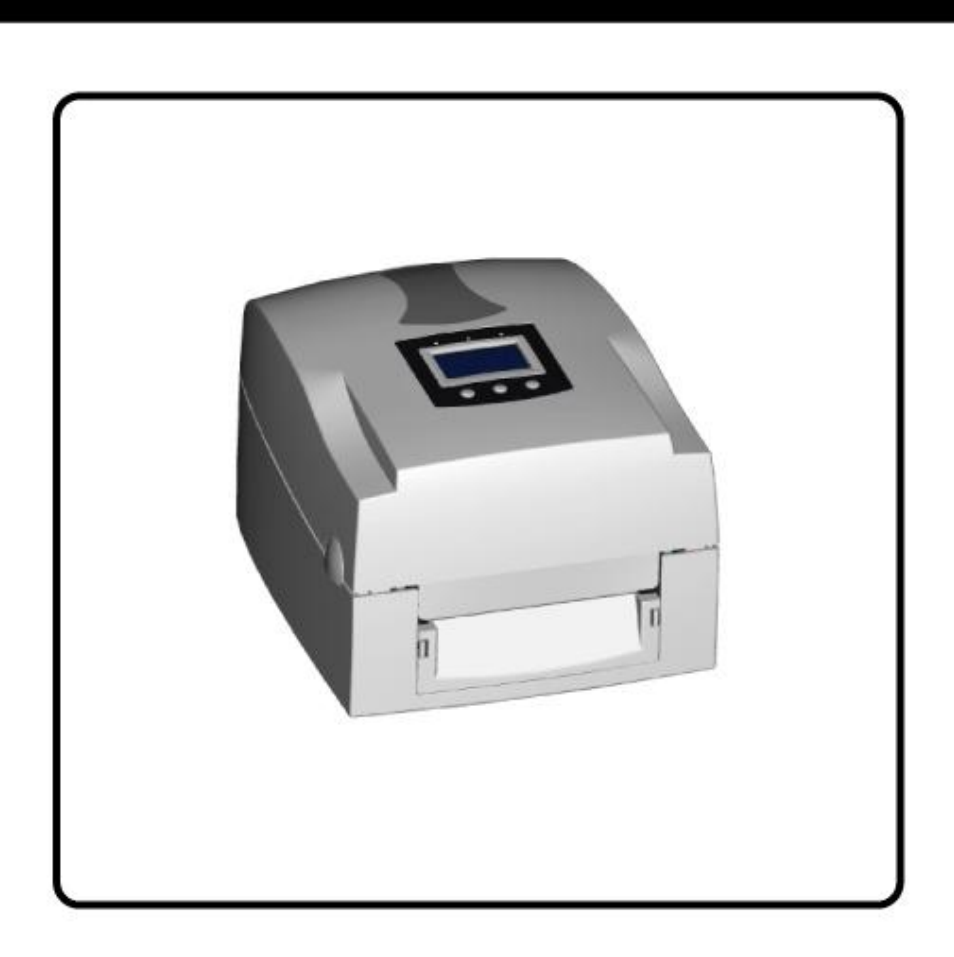

# 株式会社システムウェーブ

P/N. 920-013011-04 Rev. A, 02.1011

# ■ご使用の前に必ずお読みください■

この度は本製品をお買い上げいただき誠にありがとうございます。 この取扱説明書は、製品の正しい使い方や使用上の注意について記載してあります。 ご使用の前にこの取扱説明書を最後までよくお読みの上、正しくお使いください。

- ご使用前に必ず本書をよくお読みください。読み終わった後は大切の保管し、必要な時に読み直しできるようにしてください。
- 本書の内容は、予告なく変更されることがあります。
- いかなる手段によっても、本書の内容を無断で転写、転用、複写することを禁じます。
- 本書の運用結果につきましては、内容の記載漏れ、誤り、誤植等にかかわらず、当社は一切 責任を負いかねます。
- 本書に指定されている製品以外のオプションや消耗品を使用した場合、その結果とて発生したトラブルにつきましては、当社は一切責任を負いかねます。
- 本書で指示している部分以外は絶対に手入れや分解、修理を行なわないで下さい。
- お客様の誤った操作や取り扱い方法、使用環境に起因する損害については、責任を負いかね ますのでご了承ください。
- データなどは基本的に一過性のものであり、長期的、永久的な記憶、保存はできません。
- 故障、修理、検査などに起因するデータ損失の損害および損失利益などについては、当社は 一切の責任を負えません。予めご了承ください。
- 本書の内容についての記載漏れや誤り、不明な点などございましたらご連絡ください。

#### 国外に持ち出す場合の注意について

この製品は、日本国内においてご使用いただくことを前提に製造、販売しております。 したがって、国外に持ち出してご使用になる場合の保守サービスは、お引き受けできません。 また、国外の法規制による処罰、事故その他の不具合について、一切の責任を負いかねます のでご了承ください。

# 安全上のご注意

- 必ずお守りください -

●お使いになる方や他の人への危害、財産への損害を防ぐため、必ずお守りいただきたい事項を 次のように表示しています。

●表示された指示内容を守らずに、誤った使用によって起こる危害および損害の度合いを 次のように説明しています。

| <u>▲警告</u> | この表示を守らずに、誤った使い方をすると「死亡または重傷などを負<br>う可能性が想定される」内容を示しています。          |
|------------|--------------------------------------------------------------------|
| ⚠注意        | この表示を守らずに、誤った使い方をすると「障害を負う可能性、また<br>は物的損害が発生する可能性が想定される」内容を示しています。 |

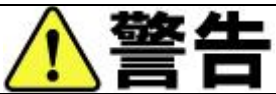

以下の事項は本機が破損もしくは故障したり、加熱、発煙する恐れがあり、火災、感電 の原因となりますので絶対に行なわないで下さい。破損、故障した場合は電源を切り電 源プラグをコンセントから抜き、販売店へご連絡ください。

- 本機を踏んだり、落としたり、叩いたりなど強い力や衝撃を与えないで下さい。
- 通気性の悪い場所への設置や本機の開口部をふさぐような使用はおやめください。
- 実験室など化学反応を起こすような場所、空気が塩分やガスを含んでいるような場所への 設置はおやめください。
- 指定された電源電圧、周波数以外使用しないで下さい。
- 電源コード、インターフェイスケーブルに重さがかかる状態で本機を引っ張ったり、持ち 運んだりしないでください。
- 本機内にクリップ、虫ピン等の異物を落としたり、入れないようにしてください。
- 電源コードのタコ足配線をしないでください。
- 本機にお茶、コーヒー、ジュースなどの飲み物をこぼしたり、殺虫剤を吹きかけたりしないで下さい。水などをこぼした場合は、電源を切り電源コードをコンセントから抜き、販売店にご連絡ください。
- 本機の分解、改造を行なわないでください。

### 一般注意事項

本機を快適にご使用いただくために、守るべき注意事項です。必ずお読みください。

. . 325 

- プリンタ内部にクリップ、ピンのような物を落とさないように注意してください。故障の 原因となります。
- 本機の移動、持ち運びには十分注意してください。落下させると身体や他のものを傷つける恐れがあります。
- カバーを開けた場合には、完全にプリンタカバーを開けてから作業をしてください。プリンタカバーが閉じて身体などを傷つける恐れがあります。
- カバーを開けた状態の時にはプリンタカバーに注意してください。エッジなど身体を傷つける恐れがあります。
- 印字中にプリンタカバーを開けないで下さい。
- 本体ケース表面を清掃する場合、シンナー、トリクレン、ベンジン、ケトン系溶剤や化学 ぞうきんなどは使用しないでください。
- 油、鉄粉、ごみ、ほこりなどの多い場所での使用は避けてください。
- 本機に液体をこぼしたり、薬剤を吹きかけたりしないでください。
- 本機を踏んだり、落としたり、叩いたりなど強い力や衝撃を与えないでください。
- コントロールパネル部の操作は丁寧に行なってください。乱雑な操作は故障、誤動作の原因になります。また、ペン先などの鋭利なものでの操作は絶対に行なわないでください。
- 使用中に異常が発生したら、直ちに使用を中止し、電源プラグをコンセントから抜いてください。
- 故障の時は本機の分解を行なわず、必ずサービスマンにお任せください。

# 設置上の注意事項

|   | ⚠注意                                       |
|---|-------------------------------------------|
| • | 火気や水気のある場所、直射日光の当たる場所、暖房器具や熱器具のそば等、温度の異常  |
|   | に高い場所、低い場所、湿気やほこりの多い場所でのご使用、保管はしないでください。  |
| • | 実験室など化学反応を起こすような場所に設置しないでください。            |
| • | 空気が、塩分やガスを含んでいるような場所には設置しないでください。         |
| • | プリンタは水平で安定した卓上で、通気性の良い所に設置してください。(開口部は壁等  |
|   | で絶対に塞がないように注意してください)                      |
| • | 本機の上に物を載せないでください。                         |
| • | ラジオやテレビの近くで使用したり同じコンセントを使用したりしますと受信障害の原   |
|   | 因となることがありますので、注意してください。                   |
| • | 指定された電圧、周波数以外で使用をしないでください。                |
| • | 電源コード、ACアダプターは、必ず付属のものを使用してください。(アダプタモデル: |
|   | WDS060240P (9A))                          |
|   | また、付属の電源コードを他の製品に使用しないでください。              |
| • | 電源コードの上に物を置いたり踏んだりしないでください。               |
| • | 電源コードまたはインターフェイスケーブルを持って本体を引っ張ったり、持ち運びしな  |
|   | いでください。                                   |
| • | 電源コードのタコ足配線は避けてください。                      |
| • | 電源コードを束ねて使用しないでください。                      |
| • | 電源コードの抜き差しは必ず電源プラグを持って行なってください。           |
| • | コネクタの接続は確実に行なってください。特に極性が逆に接続されると、内部の素子が  |
|   | 破壊されることがあります。                             |
| • | インターフェイスケーブルの取り付けや取り外しは、必ず電源スイッチをOFFにしてから |
|   | 行なってください。                                 |
| • | 信号線を長く配線したり、ノイズの多い機器と接続したりすることは極力避けてくださ   |
|   | い。やむをえず配線する時は各信号毎にシールド線、ツイストペア線などを使用するよう  |
|   | 十分な対策をしてください。                             |
| • | 機器の近くにコンセントがあり、かつそのコンセントから電源プラグを抜き、容易に電源  |
|   | を遮断できるように設置してください。                        |
| • | コンセントは、アース端子止めネジ付タイプを使用してください。使用しないと、静電気  |
|   | でケガをする恐れがあります。                            |

バッテリーを交換する際は推奨するバッテリーと交換してください。正しく行なわなかった場合、故障の原因となる可能性があります。

#### KSW-500PIが取得している規格

EN55022 : 1998,CLSPR 22, Class A / EN55024 : 1998IEC 61000-4 Serial / EN61000-3-2 : 2000 / EN 6100-3-3 : 1995 / CFR 47, Part 15/CISPR 22 3rd Edition : 1997, Class A / ANSI C63.4 : 2001 / CNS 13438 / IEC60950-1 : 2001 / GB4943 : 2001 / GB9254 : 1998 / GB17625.1 : 2003 /EN60950-1 : 2001

| 1. | バーコードプリンタ本体 5             |
|----|---------------------------|
|    | 1−1. 梱包内容の確認              |
|    | 1−2. 仕様                   |
|    | 1−3. 通信ポート仕様              |
|    | 1-4. プリンタ各部の名称9           |
| 2. | プリンタの設定 11                |
|    | 2-1. リボンの装着方法11           |
|    | 2-2. ラベルの装着方法             |
|    | 2-3. ラベルホルダの取り付け方法14      |
|    | 2-4. タグ仕様の設定方法15          |
|    | 2-5. コンピューターとの接続15        |
|    | 2-6. プリンタドライバーの設定16       |
| 3. | コントロールパネル 17              |
|    | 3-1. コントロールパネル概要17        |
|    | 3-2. 設定モード                |
|    | 3-3. 自動テスト                |
|    | 3-4. ダンプモード               |
|    | 3-5. オートセンサーモード           |
|    | 3-6. キーボードモード             |
|    | 3-7. 操作エラーの表示             |
| 4. | オプション 31                  |
|    | 4-1. ピラーユニットの取り付け方法31     |
|    | 4-2. カッターユニットの取り付け方法34    |
|    | 4-3. ワイヤレスLANボードの取り付け方法36 |
|    | 4-4. CF カードの取り付け方法40      |
|    | 4-5. CF カードのインストール        |
| 5. | メンテナンスと調整 42              |
|    | 5-1. サーマルヘッドのクリーニング       |
|    | 5-2. サーマルヘッド圧の調整          |
|    | 5-3. サーマルヘッドのオフセットの調整43   |
|    | 5-4. カッターの紙詰まり除去          |
|    | 5-5. トラブルシューティング          |

# 1. バーコードプリンタ本体

#### 1-1. 梱包内容の確認

プリンタ本体と下記の付属品が揃っていることをご確認ください。

- ◆ 電源コード
- ◆ ACアダプター
- ◆ USB ケーブル
- ◆ テスト用ラベル紙
- ◆ テスト用リボン
- ◆ リボンホルダ X2
- ◆ 巻き取り側リボン紙管
- ◆ ラベルホルダ
- ◆ ラベルホルダガイド
- ◆ クイックスタートガイド
- ◆ CD (ユーザマニュアル、プリンタドライバその他)
- ◆ 保証書

#### 1-2. 仕様

| 型式      | KSW-502 Pi                                                                                                    | KSW-503 Pi                                                                                                    |  |
|---------|----------------------------------------------------------------------------------------------------|----------------------------------------------------------------------------------------------------|--|
| 印字方式    | 熱転写方式 (TT) / 感熱方式 (DT) 兼                                                                                                    | 使用 こうしょう しんしょう しんしょ しんしょ |  |
| 解像度     | 203 dpi (8 dot/mm)                                                                                                    | 300 dpi (12 dot/mm)                                                                                                    |  |
| メモリ     | 4MB Flash(2MBユーザー領域), 8MB SI                                                                                                    | DRAM                                                                                                    |  |
| 印字速度    | 150 mm/s(6 IPS)                                                                                                    | 100 mm/s(4 IPS)                                                                                                    |  |
| 印字長     | 10 mm(0.39インチ)~1727 mm(68イン<br>チ)                                                                                                    | 10mm(0.39インチ)~762 mm(30インチ)                                                                                                    |  |
| 印字幅     | 108 mm(4.25インチ)                                                                                                    | 105.7 mm(4.16インチ)                                                                                                    |  |
| センサータイプ | 移動式センサー搭載。センサー:反射                                                                                                    | 村型/透過型/自動測長機能                                                                                                    |  |
| 用紙サイズ   | 用紙幅: 25.4 mm(1インチ) - 118 mm<br>用紙厚: 0.06 mm(0.003インチ)-0.29<br>ロール外径(最大直径127 mm)<br>ラベル軸 or ラベル紙管 or ラベル<br>チ, 3インチ)                                                                                               | m( 4.64インチ)<br>5 mm( 0.01インチ)<br>: 25.4 mm, 38.1 mm, 76.2 mm(1インチ, 1.5イン                                                                                                    |  |
| リボン     | 長さ: 300 m(981インチ)<br>幅: 30 mm - 110 mm(1.18インチ - 4.33インチ)<br>外径: 68 mm(2.67インチ)<br>リボン軸外径: 1インチ (25.4 mm)                                                                                                    |                                                                                                    |  |
| 使用言語    | EZPL                                                                                                    |                                                                                                    |  |
| ソフトウェア  | アプリケーション: Label Plus・Label Express<br>ド ラ イ バ ー : Microsoft Windows 2000, XP, Vista, 7                                                                                                    |                                                                                                    |  |
| 内蔵フォント  | 11種類のwindows bitmapフォントを内蔵(6,8,10,12,14,18,24,30及び16X26の各サイズ)<br>水平垂直方向に8倍まで拡大、8方向に回転が可能。OCR-AOCR-B<br>内蔵スケーラブルフォント4方向(0,90,180,270)に回転可能                                                                         |                                                                                                    |  |
| ダウンロード  | 各種漢字及びWindowsフォントのダウンロードが可能。                                                                                                    |                                                                                                    |  |
| フォント    | ※全てのフォントは4方向に回転可能。漢                                                                                                    | 字は8方向に回転可能                                                                                                    |  |
| グラフィック  | モノクロPCX、BMPに対応。アプリケー<br>ージを拡大縮小、回転、反転及び白黒                                                                                                    | -ションによりICO、WMF、JPG、EMFに対応し、イメ<br>N変換を自由に行なうことが可能                                                                                                    |  |
| パーコード   | バーコード:<br>Code 39, Code 93, Code 128 (subset $A \neq E$ (add on 2 & 5), I 2 of 5, I<br>(add on 2 & 5), Codabar, Post NET,<br>Weight, Telepen, FIM, China Posta<br>2次元バーコード:<br>PDF417, Datamatrix code, MaxiCode, | A, B, C), UCC/EAN-128 K-Mart, UCC/EAN-128, UPC<br>2 of 5 with Shipping Bearer Bars, EAN 8 / 13<br>EAN 128, DUN 14, HIBC, MSI (1 Mod 10), Random<br>I Code, RPS 128 and GS1 DataBar<br>, QR code and Micro QR code                                                                                                    |  |

| シリアルポート: RS-232 (DB-9)                                |
|-------------------------------------------------------|
| USB ポート(工場出荷時ON)                                      |
| パラレルポート: セントロニクス 36-pin                               |
| PS2 ポート                                               |
| CF カード ソケット                                           |
| バックライト式LCD: 128 x 64 dots or 4 lines x 16 characters  |
| 2色LED3組: Power on, Ribbon out, Media out              |
| コントロールキー: FEED, PAUSE and CANCEL                      |
| リアルタイムクロック搭載                                          |
| 自動選択 100/240VAC, 50/60 Hz                             |
| 使用温度: 5°C to 40°C(41°F to 104°F) 使用湿度: 30-85%, 結露なき事  |
| 保管温度: -20°C to 50°C(-4°F to 122°F)保管湿度: 10-90%,結露なき事. |
| CE(EMC), FCC Class A, CB, cUL, CCC                    |
| 長さ: 285 mm(11.2インチ)                                   |
| 高さ: 171 mm(6.8インチ)                                    |
| 幅 : 226 mm (8.9インチ)                                   |
| 3. 0Kg                                                |
| カッター                                                  |
| ピラー                                                   |
| 外部ラベルロールホルダー 外径10インチ (250 mm)                         |
| 外部巻き取り装置                                              |
| 有線LANボード(工場出荷時OFF; USBポートとの同時使用はできません)                |
| 802.11 b/g 無線LANボード(工場出荷時OFF; USBポートとの同時使用はできません。PS2  |
| ポートを外し無線LANボードを取り付けます)                                |
|                                                       |

製品の仕様は予告無く変更される場合があります。 記載されている会社名・製品名は、各社の商標または登録商標です。

### 1-3. 通信ポート仕様

パラレルインターフェイス

ハンドシェイク : DSTBはプリンタに接続します。BUSYはパソコンに接続します。

インターフェイス ケーブル : IBM PC互換のパラレルケーブル

ピン配列 : 下記表に基づく

| PIN NO. | FUNCTION       | TRANSMITTER    |
|---------|----------------|----------------|
| 1       | /Strobe        | host / printer |
| 2–9     | Data 0-7       | host           |
| 10      | /Acknowledge   | printer        |
| 11      | Busy           | printer        |
| 12      | /Paper empty   | printer        |
| 13      | /Select        | printer        |
| 14      | /Auto-Linefeed | host / printer |
| 15      | N/C            |                |
| 16      | Signal Gnd     |                |
| 17      | Chasis Gnd     |                |
| 18      | +5V, max 500mA |                |
| 19–30   | Signal Gnd     | host           |
| 31      | /Initialize    | host / printer |
| 32      | /Error         | printer        |
| 33      | Signal Ground  |                |
| 34–35   | N/C            |                |
| 36      | /Select-in     | host / printer |

#### シリアルインターフェイス

シリアルポート . 9600 baud rate.no parity.8 data bits.1 stop bit.XON/XOFF protocol and の初期設定 . RTS/CTS

RS232 HOUSING (9-pin to 9-pin)

| DB9 SOCKET |    |   | DB9 PLUG       |
|------------|----|---|----------------|
|            | 1  | 1 | +5V, max 500mA |
| RXD        | 2  | 2 | TXD            |
| TXD        | 3  | 3 | RXD            |
| DTR        | 4  | 4 | N/C            |
| GND        | 5  | 5 | GND            |
| DSR        | 6  | 6 | RTS            |
| RTS        | 77 | 7 | CTS            |
| CTS        | 8  | 8 | RTS            |
| RI         | 9  | 9 | N/C            |
| PC         |    | · | PRINTER        |
|            |    |   |                |

【注意】パラレルポートとシリアルポートの合計アウトプット電力は500mAを超えることは出来 ません。

#### USB インターフェイス

接続形式 :Type B

| PIN NO.  | 1    | 2  | 3  | 4   |
|----------|------|----|----|-----|
| FUNCTION | VBUS | D- | D+ | GND |

#### Internal Interface

| UART1 wafer |      | Ethernet module |  |
|-------------|------|-----------------|--|
| N. C        | 11   | N. C            |  |
| TXD         | 22   | RXD             |  |
| RXD         | 33   | TXD             |  |
| CTS         | 44   | RTS             |  |
| GND         | 55   | GND             |  |
| RTS         | 66   | CTS             |  |
| E_MD        | 77   | E_MD            |  |
| RTS         | 88   | CTS             |  |
| E_RST       | 99   | E_RST           |  |
| +5V         | 1010 | +5V             |  |
| GND         | 111  | GND             |  |
| +5V         | 1212 | +5V             |  |

| UART2 wafer |    | E |
|-------------|----|---|
| +5V         | 11 |   |
| CTS         | 22 |   |
| TXD         | 33 |   |
| RTS         | 44 |   |
| RXD         | 55 |   |
| GND         | 66 |   |

| Expansion module |
|------------------|
| +5V              |
| RTS              |
| RXD              |
| CTS              |
| TXD              |
| GND              |
|                  |

# 1-4. プリンタ各部の名称

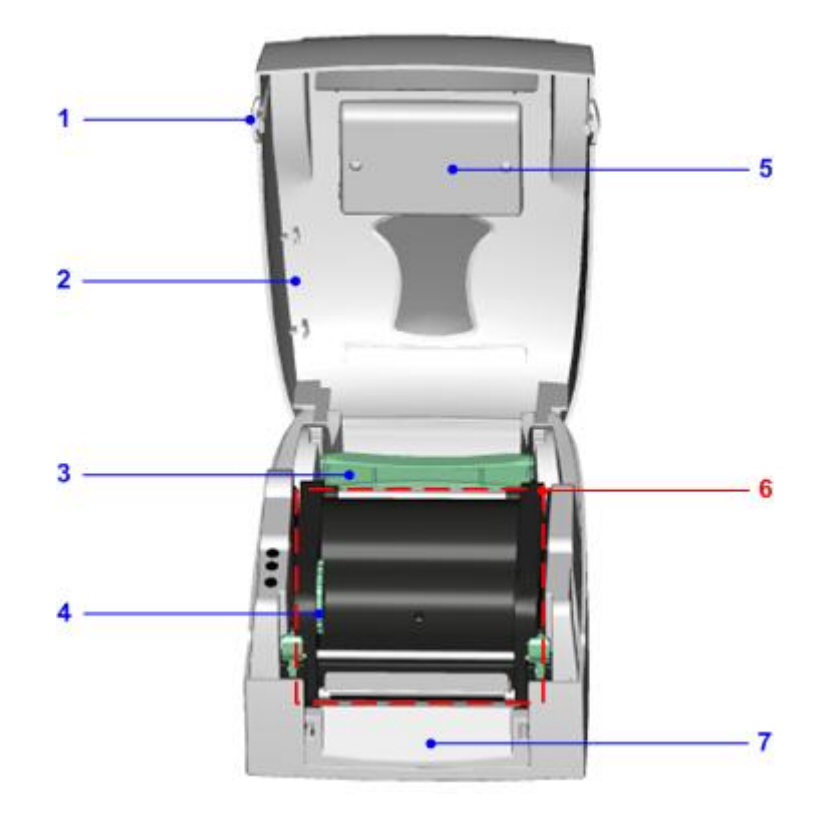

| 1. | トップカバーボタン   |
|----|-------------|
| 2. | トップカバー      |
| 3. | ラベルホルダ      |
| 4. | リボン巻取リング    |
| 5. | LCDモジュールケース |
| 6. | ヘッドユニット     |
| 7. | フロントカバー     |

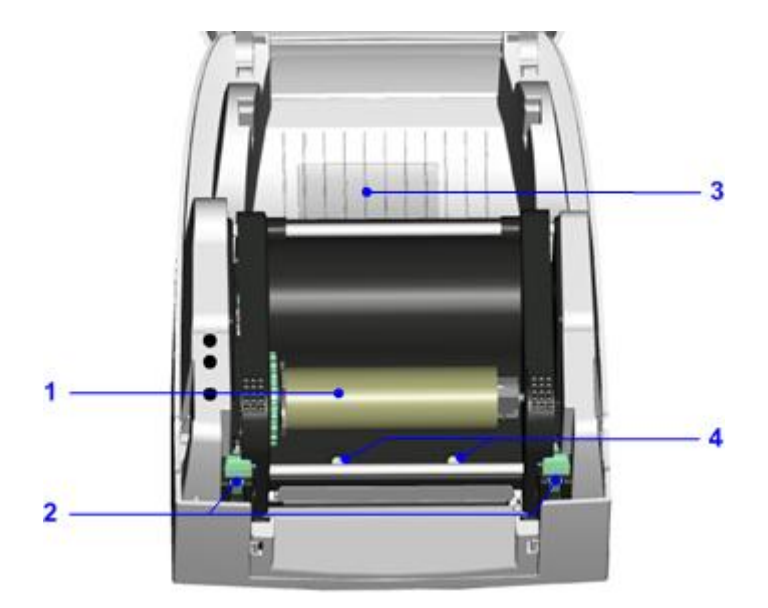

| 1. | リボンホルダ + 巻取り紙管    |
|----|-------------------|
| 2. | ヘッドオープンレバー        |
| 3. | CFカードスロットカバー      |
| 4. | ヘッド圧バランス調整ネジ(左/右) |

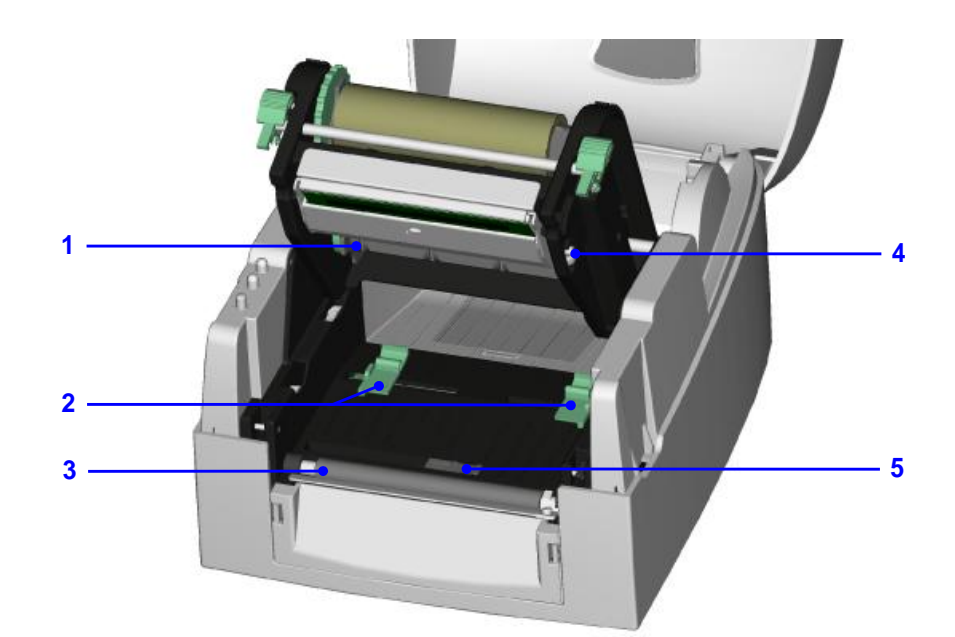

| 1. | リボンホルダ(供給) |
|----|------------|
| 2. | ラベルガイド     |
| 3. | プラテンローラ    |
| 4. | ヘッド圧調整ネジ   |
| 5. | ラベルセンサー    |

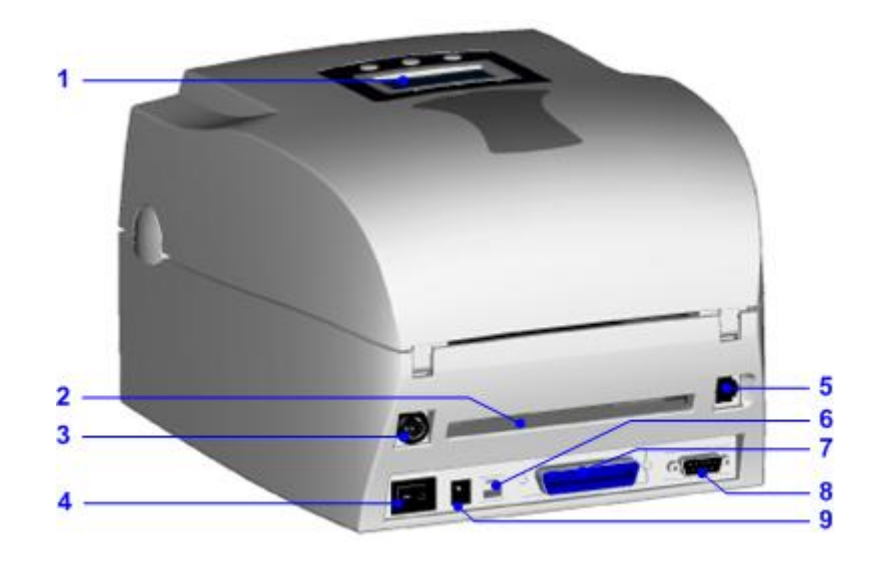

| 1. | コントロールパネル               |
|----|-------------------------|
| 2. | 用紙挿入口                   |
| 3. | PS2ポート/無線LANアンテナ(オプション) |
| 4. | 電源スイッチ                  |
| 5. | LANポート                  |
| 6. | USBポート                  |
| 7. | パラレルポート                 |
| 8. | シリアルポート                 |
| 9. | 電源ソケットインレット             |
| 9  |                         |

\*ポートは製品の種類によって違います。

# 2. プリンタの設定

KSW-500Piの印字方式は下記のものがあります:

| 熱転写方式 | リボンを使用し、熱転写用紙に印字を行います。熱転写用紙は一般の紙質です  |
|-------|--------------------------------------|
| (TT)  | が、特殊なリボンを使用することにより、合成紙、PET紙、銀ネーマ、タグな |
|       | どの特殊な材質のラベルにも印字可能です。                 |
| 感熱方式  | リボンを使わず感熱紙を使用し印字を行います。               |
| (DT)  |                                      |

(注意)熱転写、感熱用紙を選ぶ際には、十分な配慮をお願いします。用紙、リボンによっては、 鮮明な印字品質、更にはサーマルヘッドの寿命が保証できない場合があります。 印字方式を選択するには設定モードで切り替えを行います。

### 2-1. リボンの装着方法

| 1. | プリンタの正面に向か<br>い左右のトップカバ <del>ー</del><br>ボタンを押しトップカ<br>バーを開きます。 |  |
|----|----------------------------------------------------------------|--|
| 2. | 左右のヘッドオープン<br>レバーを押しヘッドユ<br>ニットを開きます。                          |  |
| 3. | 新しいリボンをリボン<br>ホルダに取り付けます。<br>そして、ヘッドユニット<br>下側にセットします。         |  |

| 4. | リボンからリボンを引<br>き出し、サーマルヘッド<br>の下を通します。<br>リボンをヘッドユニッ<br>ト上側の空の紙管を取<br>り付けたリボンホルダ<br>にテープなどで固定し<br>ます。巻取りリングを回<br>し、十分にリボンのたる<br>みを取ってください。 |  |
|----|----------------------------------------------------------------------------------------------------|--|
|    |                                                                                                    |  |
| 6. | 最後にヘッドユニット<br>を押し下げてください。<br>これでリボンの装着は<br>完了です。                                                                                          |  |

「注意」

必ず外巻きのリボンを使用してください。
 リボンはラベルよりも幅が大きいものを使用してください。

# 2-2. ラベルの装着方法

| 1.             | プリンタの正面に向か<br>い左右のトップカバー<br>ボタンを押しトップカ<br>バーを開きます。                                                    |  |
|----------------|----------------------------------------------------------------------------------------------------|--|
| 2.<br>3.<br>4. | ラベルにラベルホルダ<br>を通します。<br>ラベルホルダガイドを<br>左右にはめ込みます。<br>そして、プリンタにセッ<br>トします。                              |  |
| 5.             | 左右のヘッドオープン<br>レバーを押しヘッドユ<br>ニットを開きます。                                                                 |  |
| 6.             | ラベルを下から、左右の<br>ラベルガイドを通しま<br>す。<br>ラベルガイドはラベル<br>サイズに合わせてくだ<br>さい。ガイドが合ってい<br>ないと蛇行や紙詰まり<br>の原因になります。 |  |
| 8.             | 最後にヘッドユニット<br>を押し下げてください。<br>これでラベルの取り付<br>けは完了です。ラベルは<br>表巻き/裏巻きの両方が<br>使用できます。                      |  |

# 2-3. ラベルホルダの取り付け方法

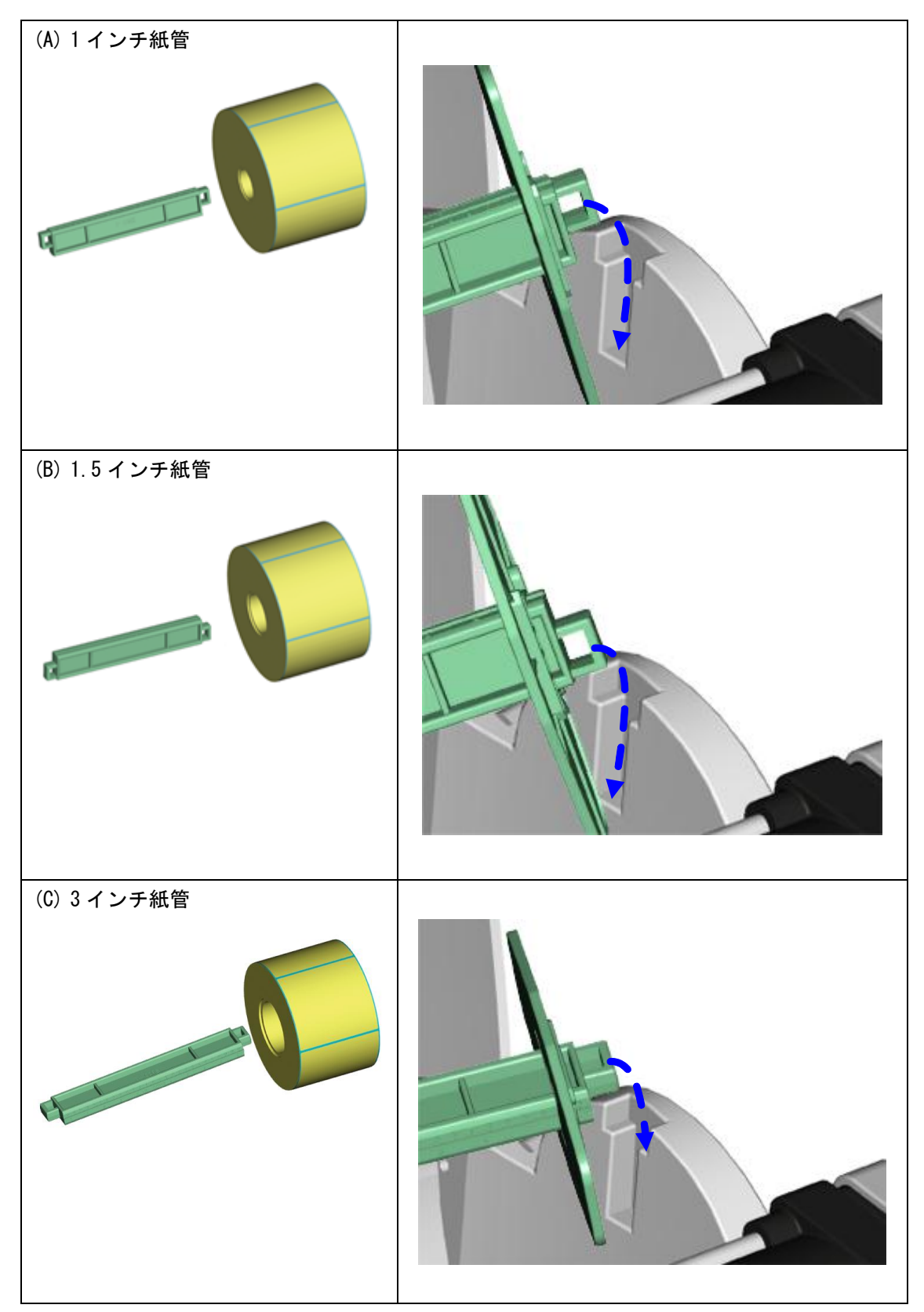

### 2-4. タグ仕様の設定方法

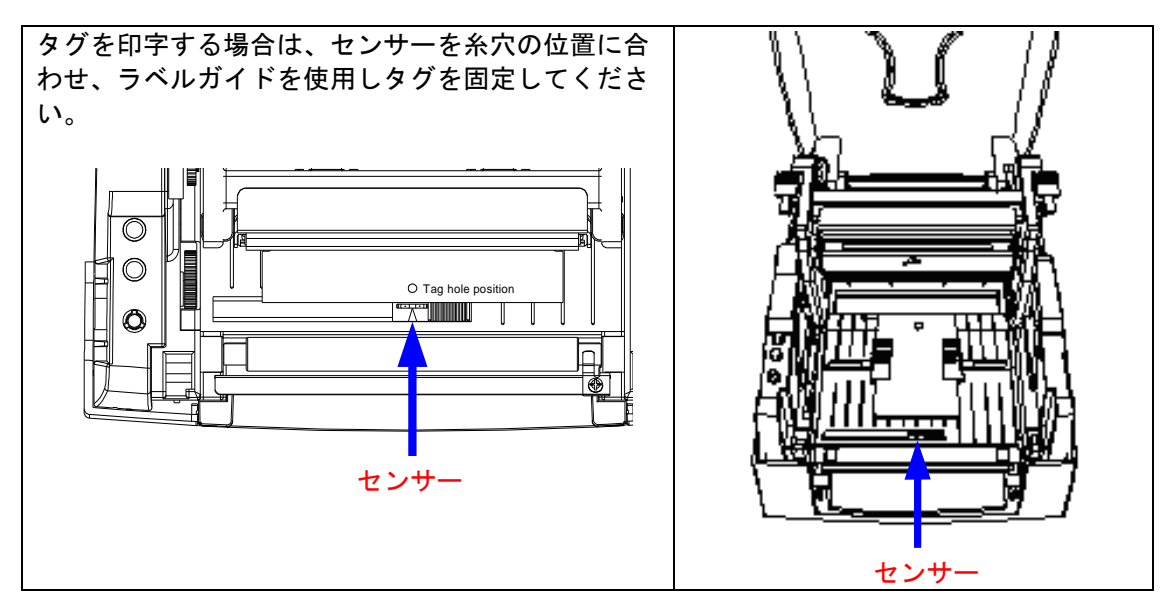

#### 2-5. コンピューターとの接続

- 1. プリンタの電源が OFF になっていることを確認してください。
- 2. AC アダプターのコネクタをプリンタ本体の電源インレットに差し込みます。
- 3. 電源コードのプラグをコンセントに差し込みます。
- 4. プリンタ後面のインターフェイスコネクタへ通信ケーブルを差し込みます。
- 5. 通信ケーブルのもう一方をコンピューターのインターフェイスコネクタへ差し込みます。
- 6. 電源を ON にすると、POWER LED が点灯し,液晶ディスプレイに「オンライン」と表示されます。

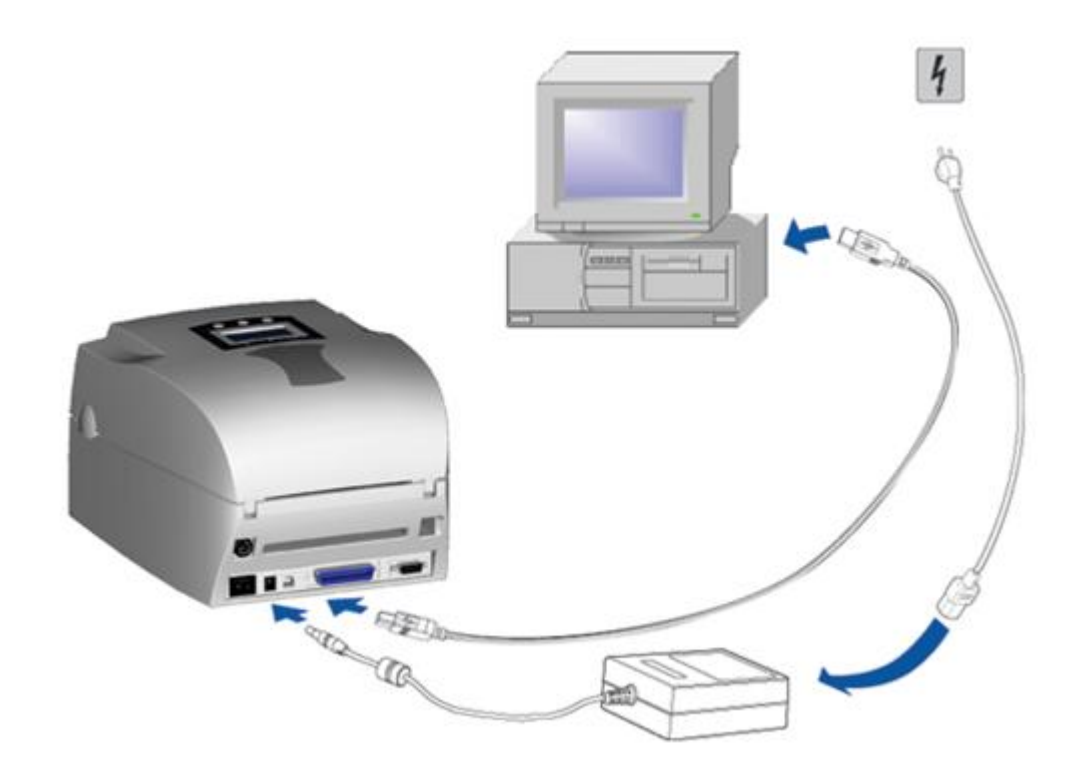

### 2-6. プリンタドライバーの設定

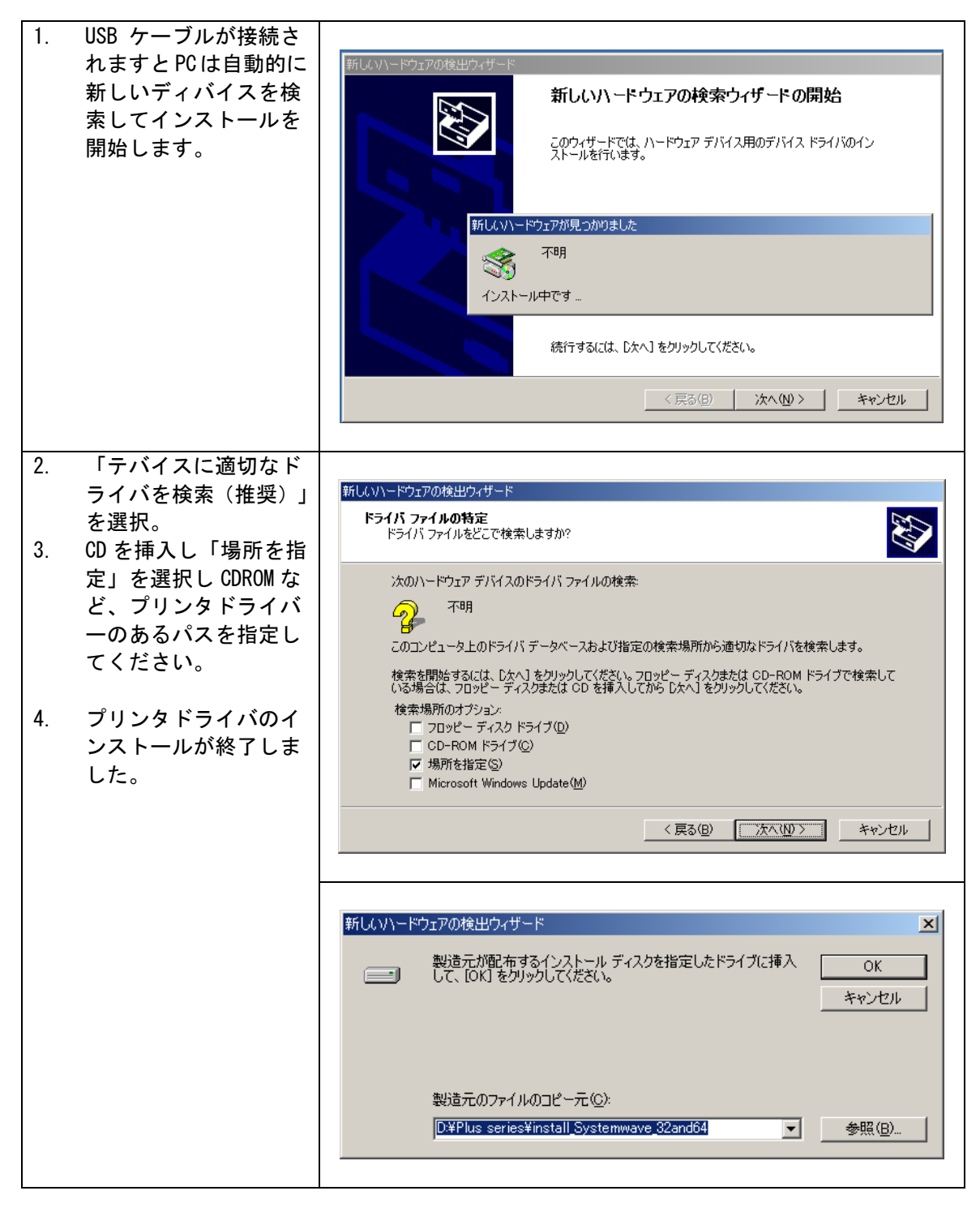

### 3. コントロールパネル

#### 3-1. コントロールパネル概要

|                          | Control keys  |                                 |
|--------------------------|---------------|---------------------------------|
| 🕲 power 🗎 Ribbon 🛍 Media |               | FEED                            |
|                          |               | PAUSE                           |
|                          |               | CANCEL                          |
|                          | LEDランプ        |                                 |
|                          | Power (Ready) | 電源ステータスとレディ<br>ステータスを表示しま<br>す。 |
|                          | Ribbon        | リボンステータスを表示<br>します。             |
| ► FEED II PAUSE ■ CANCEL | Media         | メディアステータスを表<br>示します。            |

# ⊳ FEED +-

オンライン時にFEEDキーを押すと1枚分ラベルを送り出します。 連続紙の場合は特定の長さでラベルを送り出します。 エラーになったりラベルが正しい位置に停止しない場合は、オートセンサーモードを実行 してください。

#### I Pause キー

オンライン時は、一時停止モードとなり、液晶ディスプレイに「ポーズ」と表示されます。 ポーズ中は印刷を行うことができません。再びPauseキーを押すとオンラインに戻ります。 印刷中にPauseボタンを押すと印刷を停止します。再びPauseボタンを押すと残りの印刷を 再開します。

#### 」Cancel キー

Cancelキーは、印刷中のジョブを取り消す際に使用します。 印刷データは削除され液晶ディスプレイに「印字終了」と表示され印刷は停止します。その後、「オンライン」に戻ります。

| ltem              | +-                  | ビープ音                | 液晶ディスプ<br>レイ   | 解説                                                                        |
|-------------------|---------------------|---------------------|----------------|---------------------------------------------------------------------------|
| セルフテ<br>スト        | ▶ <sub>+ 電源ON</sub> | 3 beeps             | セルフテスト<br>開始   | キーを押したまま電源を入れ3回ピープ音が鳴ったらキーから手を離します。                                       |
| ダンプモ<br>ード        | ▶ <sub>+電源0N</sub>  | 3 beeps<br>→ 1 beep | ダンプモード         | キーを押したまま電源を入れ<br>3回のピープ音後もキーから手を<br>離さず続いて1回ピープ音がなっ<br>たら手を離します。          |
| 自動セン<br>サーモー<br>ド | ┃┃+電源ON             | 3 beeps             | 自動センサー<br>モード  | ▲キーを押したまま電源を入れ<br>3回ピープ音が鳴ったらキーから<br>手を離します。                              |
| 初期設定              | ▶ + ■ +電<br>源0N     | 2 beeps<br>twice    | 規定値に戻す         | と キーを押したまま<br>電源を入れ2回ピープ音が鳴った<br>らキーから手を離します。設定を<br>向上出荷状態に戻すことができ<br>ます。 |
| ダウンロ<br>ードモー<br>ド | └── +電源0N           | 1 beep              | DL MODE Vx. xx | キーを押したまま電源を入れ1回ピープ音が鳴ったらキーから手を離します。プリンタファームウェア専用のダウンロードモードに入ります。          |
| 設定モー<br>ド         |                     | 3 beeps             | 設定モード          | 電源を入れた状態で、 <b>三</b> キーを3<br>~4秒間ブザーが3回鳴るまで押<br>し続けます。                     |

FEED、PAUSE、CANCELキーの組合せで、プリンターは以下の機能を実行することができます:

#### 3-2. 設定モード

- 1. プリンタの電源を入れ、液晶ディスプレイに「オンライン」と表示されていることを確認 してください。
- 2. Pause キーをビープ音が3回鳴るまで3~4秒間押し続けと液晶ディスプレイに「設定モード」と表示されます。
- 3. 設定モード中のキー操作は下記の通りです。

──: ─ / 確定(Enter)
■: MENU / 次 (NEXT)

- + : + / 終了 (Exit)
- 4. 設定モードを終了する際は、保存するかの確認メッセージが液晶ディスプレイに表示され ます。選択後、「オンライン」に戻ります。

Pause キーをブザー音が3回鳴るまで3~4秒間押し続ける設定モードに入ります。 ボタンにより液晶ディスプレイに様々な設定項目が表示されます。

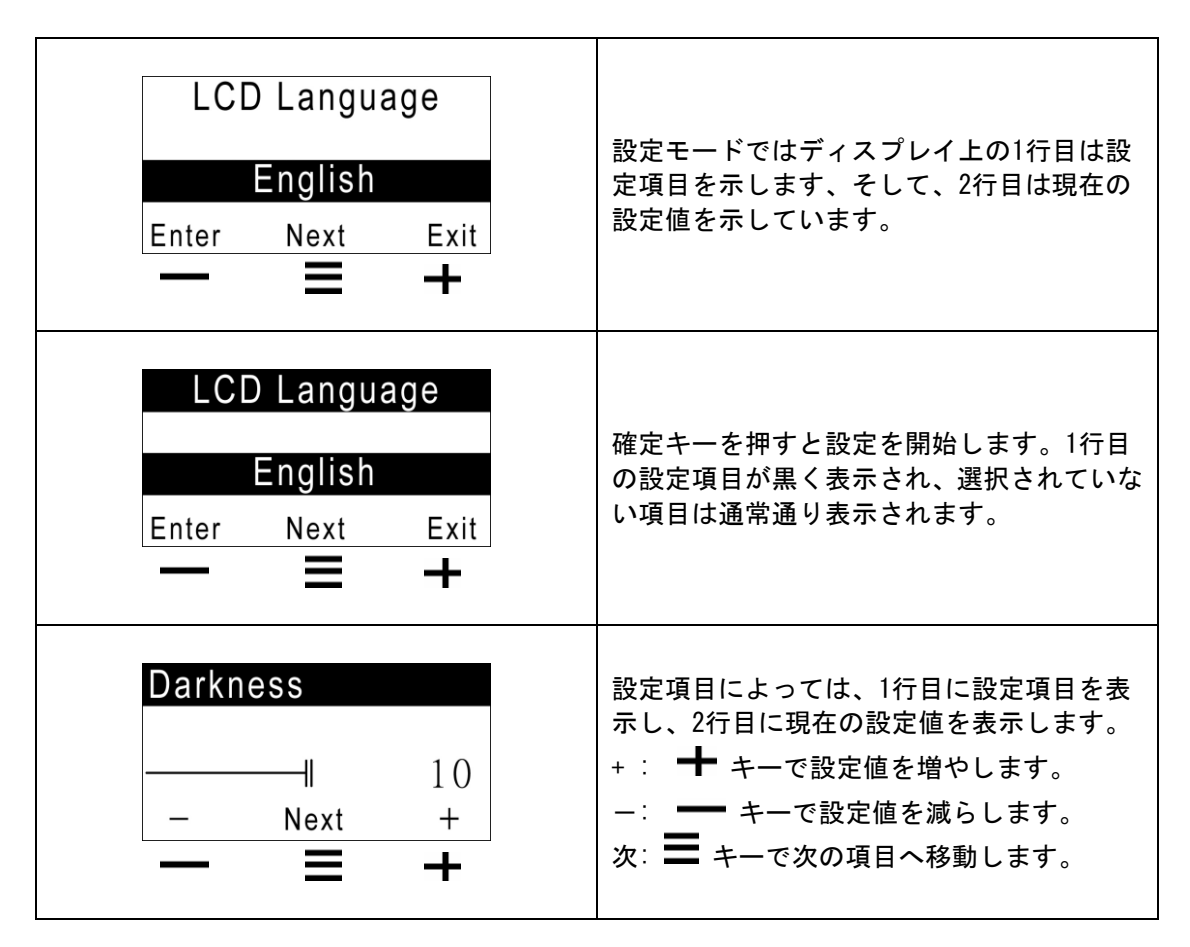

下記は、アイテムをセットすることの一般的な説明です。

|           | 初期設定値: 10                         |
|-----------|-----------------------------------|
| 印字濃度      | 印字濃度の設定を行ないます。設定値は0から19まで、初期値     |
|           | は10です。                            |
| 印字速度      | 印字速度の設定を行ないます。単位はIPS (インチ/秒)です。   |
|           | 初期設定値:0                           |
| 信止法罢调教    | オフセット値の設定を行ないます。設定値は0から10mmです。    |
|           | この設定値はアプリケーションやコマンドでは変更すること       |
|           | ができません。                           |
|           | 初期設定値:0                           |
| プリンタヘッド位置 | プリンタヘッド位置の設定を行ないます。設定値は-100から     |
| ノリング・シド位直 | 100です。                            |
|           | 初期設定値:0                           |
| ニズェ信に仕業   | ラベルの停止位置の設定を行ないます。設定値は0から40mm     |
|           | です。この設定値はアプリケーションやコマンドで変更する       |
|           | ことが可能です。                          |
|           | 初期設定値:熱転写                         |
| 이 후 도 냐   | <b>熱転写</b> :インクリボンをセットしなくてはなりません。 |
| h+        | 感熱:インクリボンは必要なく、サーマル紙(感熱紙)を使       |
|           | 用しなくてはなりません。                      |
|           | 初期設定値:無し                          |
| ナプション訳ウ   | <b>剥離モード</b> :剥離機能使用              |
| オフジョン設定   | <b>カッターモード</b> :カッター使用            |
|           | 無し:オプション無し                        |
|           | 初期設定值:紙間                          |
| 上、山 机合    | <b>黒線</b> :台紙にセンサー認識用の黒線のあるラベル    |
| センサー設定    | <b>紙間</b> : ラベル間ギャップがあるもの及びタグ紙    |
|           | <b>連続紙</b> :連続紙                   |
|           | ボーレート:                            |
|           | 初期設定値 - 9600 bits                 |
|           | 4800 bits                         |
|           | 9600 bits                         |
|           | 19200 bits                        |
|           | 38400 bits                        |
|           | 57600 bits                        |
|           | 115200 bits                       |
|           | パリティ:                             |
|           | 初期設定値 - None Parity               |
| COMポート設定  | None Parity                       |
|           | Odd Parity                        |
|           | Even Parity                       |
|           | データビット:                           |
|           | 初期設定値 - 8 bits                    |
|           | 7 bits                            |
|           | 8 bits                            |
|           | ストップビット:                          |
|           | 初期設定値 - 1 bit                     |
|           | 1 bits                            |
|           | 2 bits                            |
|           | 初期設定値:オートモード                      |
| オートヤンサー   | オートモード: 自動認識モード                   |
|           | <b>紙間モード</b> : 紙間ラベル用センサー         |
|           | <b>黒緑モード</b> :黒線ラベル用センサー          |

|             | 初期設定値: English                    |
|-------------|-----------------------------------|
|             | 日本語                               |
|             | English                           |
|             | 簡体中文                              |
|             | 繁體中文                              |
| LCD言語       | Spanish                           |
|             | Italian                           |
|             | Deutsch                           |
|             | French                            |
|             | Turkish                           |
|             | 初期設定值: Code Page 850              |
|             | Code Page850                      |
|             | Code Page852                      |
|             | Code Page437                      |
|             | Code Page860                      |
|             | Code Page863                      |
|             | Code Page865                      |
|             | Code Page857                      |
|             | Code Page861                      |
|             | Code Page001                      |
| ㅋ 냐↗ ◇라宁    | Code Page002                      |
| コードハーン設定    | Code Page000                      |
|             | Code Pageo00                      |
|             | Code Page 757                     |
|             | Code Page001                      |
|             | Vindowa 1252                      |
|             | Windows 1252                      |
|             | Windows 1250                      |
|             | Windows 1251                      |
|             | Windows 1253                      |
|             | Windows 1254                      |
|             | Windows 1255                      |
|             | │ 初期設定値: US                       |
|             |                                   |
|             |                                   |
|             | French                            |
| キーボード設定     | German                            |
|             | Spanish                           |
|             | Italian                           |
|             | Finnish                           |
|             | Dutch                             |
|             | Belgian                           |
|             | 初期設定値:ラベル選択                       |
|             | <b>ラベル選択</b> :ラベルを選択します。          |
|             | <b>キーボード設定</b> :キーボードの設定を行ないます。   |
| キーボードモード    | <b>文字コード設定</b> :文字コードの設定を行ないます。   |
|             | <b>印字オブション</b> :印字枚数の設定を行ないます。    |
|             | 時計設定:時計機能の設定を行ないます。               |
|             | <b>データベース編集</b> :データベースの編集を行ないます。 |
|             | <b>キーボード設定終了</b> :キーボードモードを終了します。 |
| - ·         | 初期設定値:ON                          |
| ブザー設定       | ON                                |
|             | OFF                               |
|             | 初期設定値:ON                          |
| スマートバックフィード | ON: カッター又は剥離使用時にはONに設定してください。     |
|             | OFF                               |

| パスワード          | <b>初期設定値: OFF</b><br>ON: 設定モードに入る際のパスワード設定を行ないます。 |
|----------------|---------------------------------------------------|
|                | OFF                                               |
| 4. 14 A. I     |                                                   |
| 5 元端合わせ        | ON: 先端合わせを行ないます。                                  |
|                |                                                   |
| UCD / Ethernet |                                                   |
| USB / Ethernet | USB・USBホートを使用します。                                 |
|                | ELINEFINEL、LANホートを使用します。<br>認定中応まプレビューまニレナナ       |
|                | 設定内谷をフレビュー衣示します。<br>  タ語ウ酒日のロック語ウを行たいます。ロックなわけて語ウ |
|                | 谷政に項日のロック設定を打ないまり。ロックをかけて設定                       |
|                | 項日はアノリケーションやコマントでの設定が不可能にな                        |
|                | り、ノリノダ本体の設定が優元されまり。<br>  オズズ(オズズの項日たロック」ます)       |
|                | 「タベビ(タベビの項目をロックします)」                              |
|                | 印字法在                                              |
|                | 「中于还没」                                            |
|                |                                                   |
|                | 「「「」」で「「「」」「「」」「「」」「「」」「」」「「」」「」」「」」「」」「          |
|                | 「フリンダベット位置」                                       |
| ロック設定          |                                                   |
|                |                                                   |
|                |                                                   |
|                |                                                   |
|                |                                                   |
|                |                                                   |
|                |                                                   |
|                | 「<br>ブザー                                          |
|                | ~ ~<br>  スパートバックフィード                              |
|                | 先端合わせ                                             |

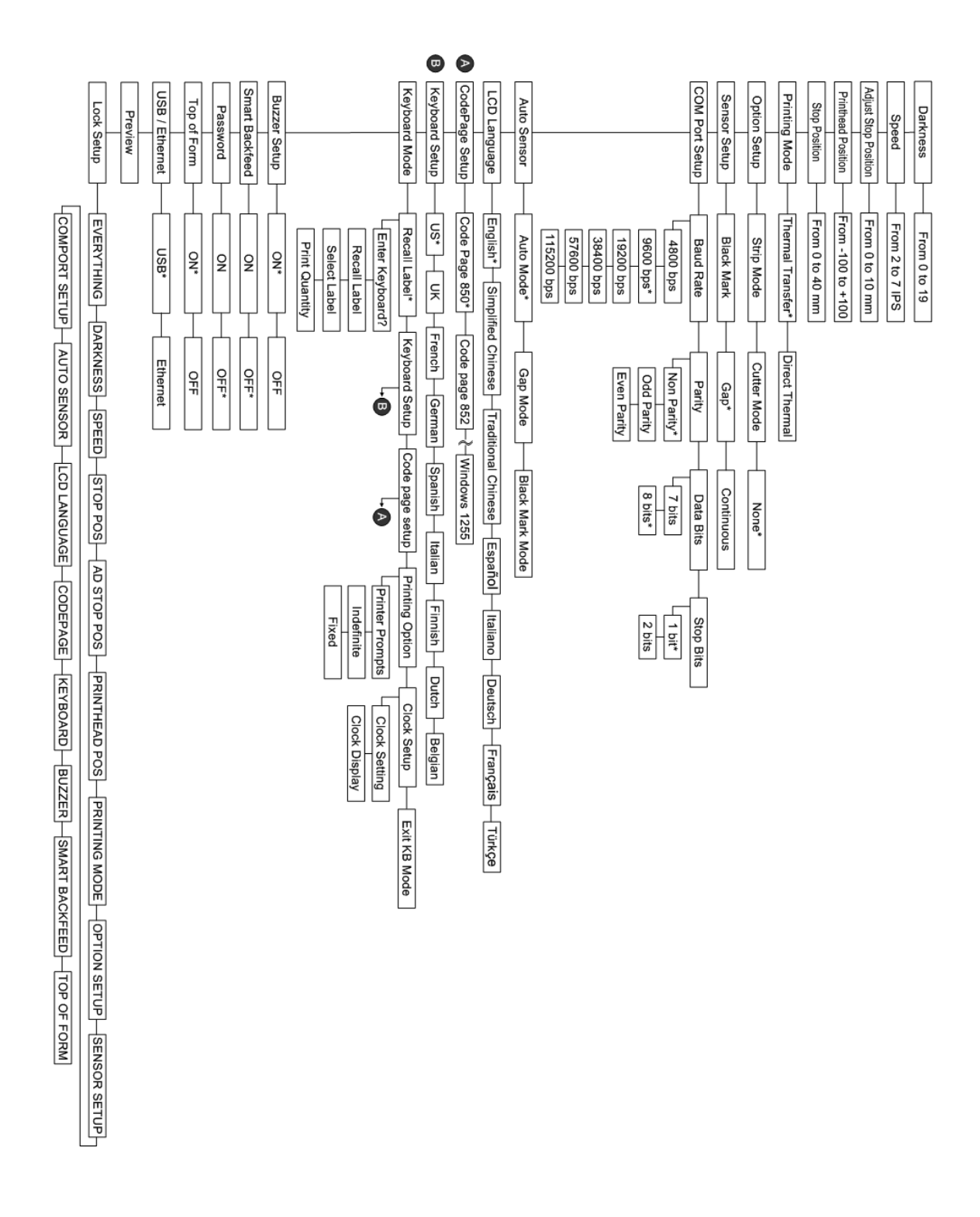

- ◆ To enter the Setting mode, please press and hold the Pause key about 3 to 4 seconds until the buzzer beeps 3 times and LCD shows "Setting mode".
- Item with the " \*" sign is default setting.

### KSW-500 Pi User's Manual

#### 3-3. 自動テスト

プリンタの自動テスト機能はプリンタの故障の有無をチェックする機能です。自動テストモードではプリンタがテスト結果を下記のように印字し、「オンライン」に戻ります。 以下は自動テストの手順です。

- 1. プリンタにラベルをセットし、電源を OFF にします。
- FEED キーを押しながら電源を投入します。
   ビープ音が3回鳴り、液晶ディスプレイに「セルフテスト開始」と表示されたら FEED キー を離してください。
- 1秒後プリンタが自動的に以下の内容を印字します。
   これはプリンタが正常に作動していることを示します。

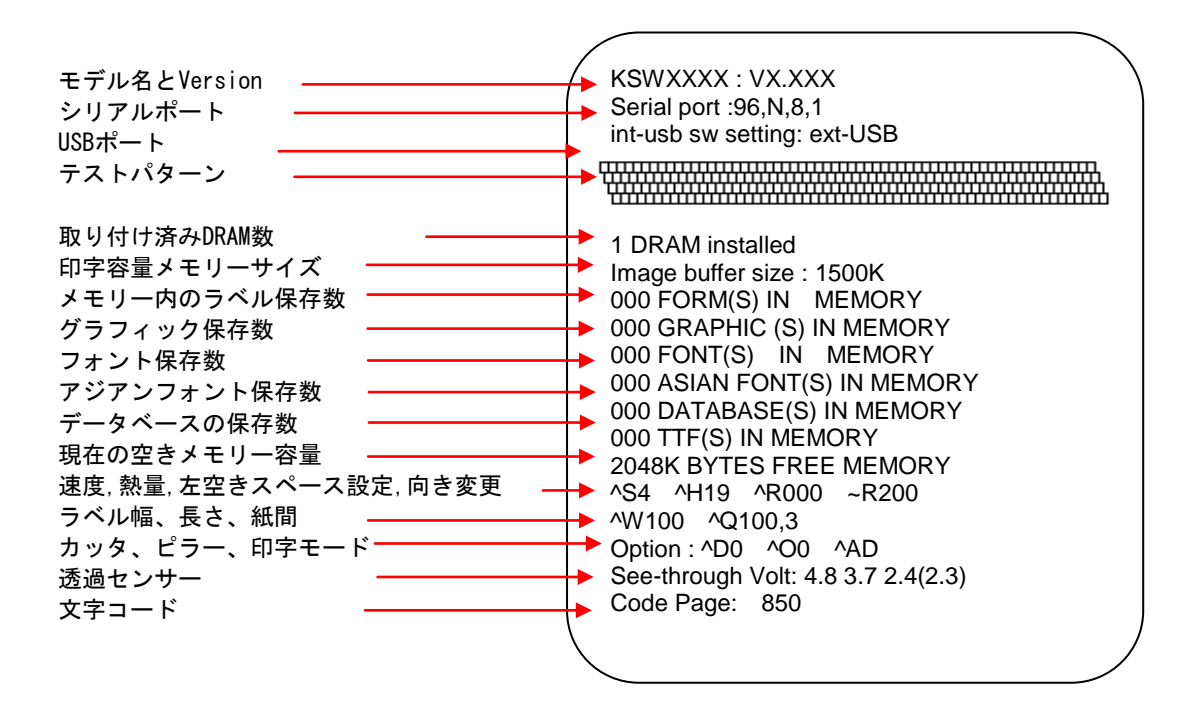

上記のように現在のプリンタの設定情報をラベルに印字します。

#### 3-4. ダンプモード

ダンプモードを行なうことで、プリンタとコンピューターとの通信エラー等のチェックするこ とが出来ます。例えばプリンタが8つのコマンドを受信した場合、通常の印刷は行わず、8つのコ マンド内容を印字することができ、コマンドが正常に伝達されているかを確認することが出来ま す。以下はダンプモードのチェック手順です。

- 1. プリンタにラベルをセットし、電源を OFF にします。
- 2. FEED キーを押しながら電源を投入します。
- 液晶ディスプレイに「ダンプモード」と表示されたら FEED キーを離してください。 3. ラベルに「DUMP MODE BEGIN」と印字されます。これは既にプリンタがダンプモードに入っ
- 3. ラヘルに「DOWP MODE DEGIN」と印子されます。これは既にフリンダがダンフモートに入っていることを示します。
- 4. プリンタにコマンドを送り、コマンドの内容をチェックしてください。

ダンプモードを終了する場合は、FEEDキーを押します。ラベルに「OUT OF DUMP MODE」と印字され「オンライン」に戻ります。

#### 3-5. オートセンサーモード

自動的に用紙長を感知することができて、それを記録することができます。この方法によって、 ユーザーは用紙長をセットする必要はありません、そして、プリンターは紙の隙間の位置を正確 に感知することができます。

- 1. プリンタにラベルをセットし、電源を OFF にします。
- Pause キーを押しながら電源を投入します。 ビープ音が3回鳴り、液晶ディスプレイに「自動センサーモード」と表示されたら Pause キーを離してください。
- 3. 自動的にラベルのサイズを測長します。
- 4. 測長後、液晶に測長結果を表示し、オンラインに戻ります。

#### 3-6. キーボードモード

PiシリーズプリンタはPS2キーボードの接続が可能です。 下記に従い接続してください:

1. プリンタの電源がONの状態で、オンラインになっているか確認してください。

2. プリンタの電源を切り、PS2ポートにキーボードを接続してください。

3. プリンタの電源を入れると液晶ディスプレイに「キーボードモード[y/n]」と表示されます。

4. プリンタFEEDボタンを押すかキーボードの「Y」キーを押してキーボードモードに入ります。

キーボードモード中は、ESCキー又はプリンタ本体のCANCELキーで前の画面に戻ります。 最後まで戻ることにより「キーボードモード終了?[Y/N]」と表示され、「Y」キー又はFEDDボタ ンを押すことにより、キーボードモードを終了します。

再度、キーボードモードに入る場合は、電源を入れ直すか、液晶ディスプレイからキーボードモ ードを選択してください。

| ^FTEST1<br>^Q100, 3<br>^W100<br>^H10                                                                                                    |                        | Product name                                                                                                    |                        |
|----------------------------------------------------------------------------------------------------|------------------------|----------------------------------------------------------------------------------------------------|------------------------|
| ^P1<br>^S2<br>^AD<br>^C1                                                                                                    |                        |                                                                                                    |                        |
| <pre>^C1 ^R0 ~Q+0 ^00 ^D0 ^E12 ~R200 ^L Dy2-me-dd Th:m:s C0,00001,+1,Serial Number V00,16,Product Name, jc0 V01,16,Price, jc0 AF, 330,566,1,1,0,0,^C0 AH, 212,168,1,1,0,0,^V00 AG 208,206,1,1,0,0,^V01</pre> |                        | ーボードモードで印刷を行う場合<br>ンタにラベルデータをダウンロー<br>なくてはなりません。上のサンプ<br>字するには左の示しているコマン<br>送り、ラベルデータをダウンロー<br>必要があります。<br>のコマンドをコピーし、アプリケ<br>ンソフト「Label Plus」やハイパ<br>ミナルなどからプリンタにコマン<br>送ってください。てプリンターに<br>送ってください。 | 合 ルンド ーーンそ 通プドをドす シタドれ |
| SYSTEM WAVE<br>キーボードモード<br>?[y/n]                                                                                                    | 番<br>3.プー<br>れ<br>4.「入 | <u>を含んでいます。</u><br>リンタの電源を切り、PS2ポート<br>ボードを接続し、プリンタの電源<br>ます。<br>Y」キーを押し、キーボードモー<br>ります。                                                                                                    | にキ                     |

Print a label with stored form in Keyboard Mode

| <b>SYSTEM WAVE</b><br>001フォーマット名<br>TEST1     | 5. ラベル選択でENTERキーを押し、フォー<br>マット名を選択します。<br>* Note: ↑キーや↓キーで前後のフォーマ<br>ットを選択することができます。  |
|-----------------------------------------------|---------------------------------------------------------------------------------------|
| <b>SYSTEM WAVE</b><br>Serial Number<br>00001_ | <ol> <li>液晶にSerial Numberの入力が表示されます。</li> <li>キーボードで開始値を入力してください。(例:00001)</li> </ol> |
| <b>SYSTEM WAVE</b><br>Product Name<br>—       | 8. 液晶に1つめの可変データ入力が表示されます。                                                             |
| <b>SYSTEM WAVE</b><br>Product Name<br>Apple_  | 9. 可変データをキーボードで入力します。<br>(例: Apple)                                                   |
| <b>SYSTEM WAVE</b><br>Price                   | 10. 液晶には次の可変データ入力項目が表<br>示されます。                                                       |
| SYSTEM WAVE<br>Price<br>199_                  | 11. キーボードで可変データを入力します。<br>(例: 199)                                                    |

| E<br>3 | SYSTEM WAVE<br>印字枚数<br>3_ |  | 1. | 12. 液晶に印字枚数が表示されます。<br>13. 印字枚数を入力します。 (例: 3) |
|--------|---------------------------|--|----|-----------------------------------------------|
|        | Apple                     |  | 1  | 14. 3枚ラベルが印字されます。                             |
|        | 199                       |  |    |                                               |
|        | 00001                     |  |    |                                               |
|        | Apple                     |  |    |                                               |
|        | 199                       |  |    |                                               |
|        | 00002                     |  |    |                                               |
|        | Apple                     |  |    |                                               |
|        | 199                       |  |    |                                               |
|        | 00003                     |  |    |                                               |

### 3-7. 操作エラーの表示

プリンタにトラブルが起きた時は、ビープ音とLEDランプと液晶ディスプレイでのエラーメッセ ージを表示します。

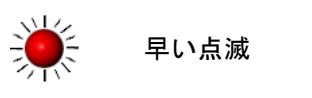

遅い点滅 🦲 点灯

| 液晶メッ                   |        | LEDラン | ノプ   | ビープ | 説明                                         | 解決策                                                           |
|------------------------|--------|-------|------|-----|--------------------------------------------|---------------------------------------------------------------|
| セージ                    | Ribbon | Media |      | 音   |                                            |                                                               |
| ヘッド<br>オープン            | 9      | 9     | 両方点灯 | 4回  | ヘッドユニ<br>ットが開い<br>ている。                     | ヘッドユニットを<br>開け、再度閉め直し<br>てください。                               |
| ヘッド<br>高温              | *      | *     | 同時点滅 |     | サーマルへ<br>ッドが高温<br>になってい<br>ます。             | オンラインになる<br>までお待ちくださ<br>い。                                    |
| リボンな                   |        |       |      |     | リボンがセ<br>ットされて<br>いない。                     | Make sure the<br>printer is in the<br>Direct Thermal<br>mode. |
| してはセ<br>ンサーを<br>チェック   |        |       |      | 3回  | リボン切れ<br>か、リボン<br>シャフトが<br>動いていま<br>せん。    | 新しいリボンをセ<br>ットしてください。                                         |
| ラベルな<br>し又はセ<br>ンサーを   |        | •     |      | 1回  | ラベルを検<br>出できませ<br>ん。                       | センサー位置を確<br>認してください。オ<br>ートセンサーモー<br>ドで測長を行なっ<br>てください。       |
| ) 1 9 9                |        |       |      |     | ラベル切れ                                      | 新しいラベルを入<br>れてください。                                           |
| ラベル詰<br>まり             |        | •     |      | 1回  | ラベル詰ま<br>り                                 | ヘッドユニットを<br>開け、ラベルが詰ま<br>っていない確認し<br>てください。                   |
| CFカード<br>が見つか<br>りません。 |        |       | 同時点滅 | 2回  | CF<br>カードが<br>しけられて<br>オーてい<br>オーてい<br>され。 | 4-5を参照し、CFカ<br>ードのフォーマッ<br>トを行なってくだ<br>さい。                    |

| メモリー<br>フル                 |   |   | 2回 | メモリがー<br>杯             | メモリ内の必要な<br>いデータを削除し<br>てください。                                                     |
|----------------------------|---|---|----|------------------------|------------------------------------------------------------------------------------|
| ファイル<br>名が見つ<br>かりませ<br>ん。 | * |   | 2回 | ファイルが<br>見つかりま<br>せん。  | ファイル名が正し<br>くありません。<br>"~X4"コマンドを<br>送り、プリンタにダ<br>ウンロードされて<br>いるファイルを確<br>認してください。 |
| ファイル<br>名が重複<br>していま<br>す。 |   | * | 2回 | ファイル名<br>が重複して<br>います。 | 別のファイル名で<br>ダウンロードを行<br>なってください。                                                   |

# 4-1. ピラーユニットの取り付け方法

| 1 ピラーユニット                         |                                                                                                    |
|-----------------------------------|----------------------------------------------------------------------------------------------------|
| 2 ねじ (TAP 3*8) x 2個               |                                                                                                    |
| 【注意】】                             |                                                                                                    |
| し、レンティーシアを取り付ける時は電源をオフにし          |                                                                                                    |
| てください。                            |                                                                                                    |
| 【注意 2】                            | 1                                                                                                    |
| ラベル台紙の厚さは                         | A THE THE PARTY AND A THE PARTY AND A THE PART |
| 0.06mm ± 10% 重量は                  | L. M. M.                                                                                                    |
| 65g/m土 6%.です。<br>【注意 2】           |                                                                                                    |
| 【注息 3】<br>ラベルの最大幅け 110mm          |                                                                                                    |
| です。                               | 2                                                                                                    |
| 【提案】                              | 0                                                                                                    |
| Label Plus を使う場合の                 |                                                                                                    |
| ラベル停止位置は 9mm で                    |                                                                                                    |
| <b>す</b> 。                        |                                                                                                    |
| I. ノリンタの止面に向か                     |                                                                                                    |
| い、フリンダの左右の用<br>  閉ボタンを押しカバー       |                                                                                                    |
| を開きます。                            |                                                                                                    |
|                                   | 74                                                                                                    |
|                                   |                                                                                                    |
|                                   |                                                                                                    |
|                                   |                                                                                                    |
|                                   |                                                                                                    |
| 2. 左右の留め具を押し、へ                    |                                                                                                    |
| ッド部分を上方向に開                        |                                                                                                    |
| さサーマルヘットを上に押したげます                 |                                                                                                    |
|                                   |                                                                                                    |
|                                   |                                                                                                    |
|                                   |                                                                                                    |
|                                   |                                                                                                    |
| <ol> <li>3. 矢印のように左右の出</li> </ol> |                                                                                                    |
| っ張りを押し、ロックを                       |                                                                                                    |
| はすします。                            |                                                                                                    |
| ↓ 前面カバーをトに引っ                      |                                                                                                    |
| 張るようにはずします。                       |                                                                                                    |
|                                   |                                                                                                    |
|                                   |                                                                                                    |
|                                   |                                                                                                    |
|                                   | ····                                                                                                    |
|                                   |                                                                                                    |
|                                   |                                                                                                    |
|                                   |                                                                                                    |
|                                   |                                                                                                    |
|                                   |                                                                                                    |

| <ol> <li>5. ピラーユニットのプラ<br/>グをコネクターの下部<br/>ソケットに差し込みま<br/>す。</li> <li>【注意】<br/>連結板には2つのコネク<br/>ター(オス)があります。<br/>1個はピラーユニット<br/>用、1個はカッターユニ<br/>ットに使います。プラグ<br/>を差し込む前にピンの向<br/>きを確認してください。</li> <li>6 ユニットの右側の台座</li> </ol> |  |
|----------------------------------------------------------------------------------------------------|--|
| の凹部に取り付けた後、<br>左側をはめ込みます。                                                                                                    |  |
| <ol> <li>7. ピラーユニットを支え<br/>ながら、両側をネジで固<br/>定します。</li> </ol>                                                                                                    |  |
| <ul> <li>8. ラベルガイドに沿って<br/>ラベルをセットします。</li> <li>【注意】         <ul> <li>使用するラベルの長さ<br/>は少なくとも30mm以上<br/>必要です。</li> </ul> </li> </ul>                                                                                         |  |
| 9. ラベルの1枚目を剥がし<br>台紙をローラーとティ<br>アオフバーの間に通し<br>ます。                                                                                                    |  |

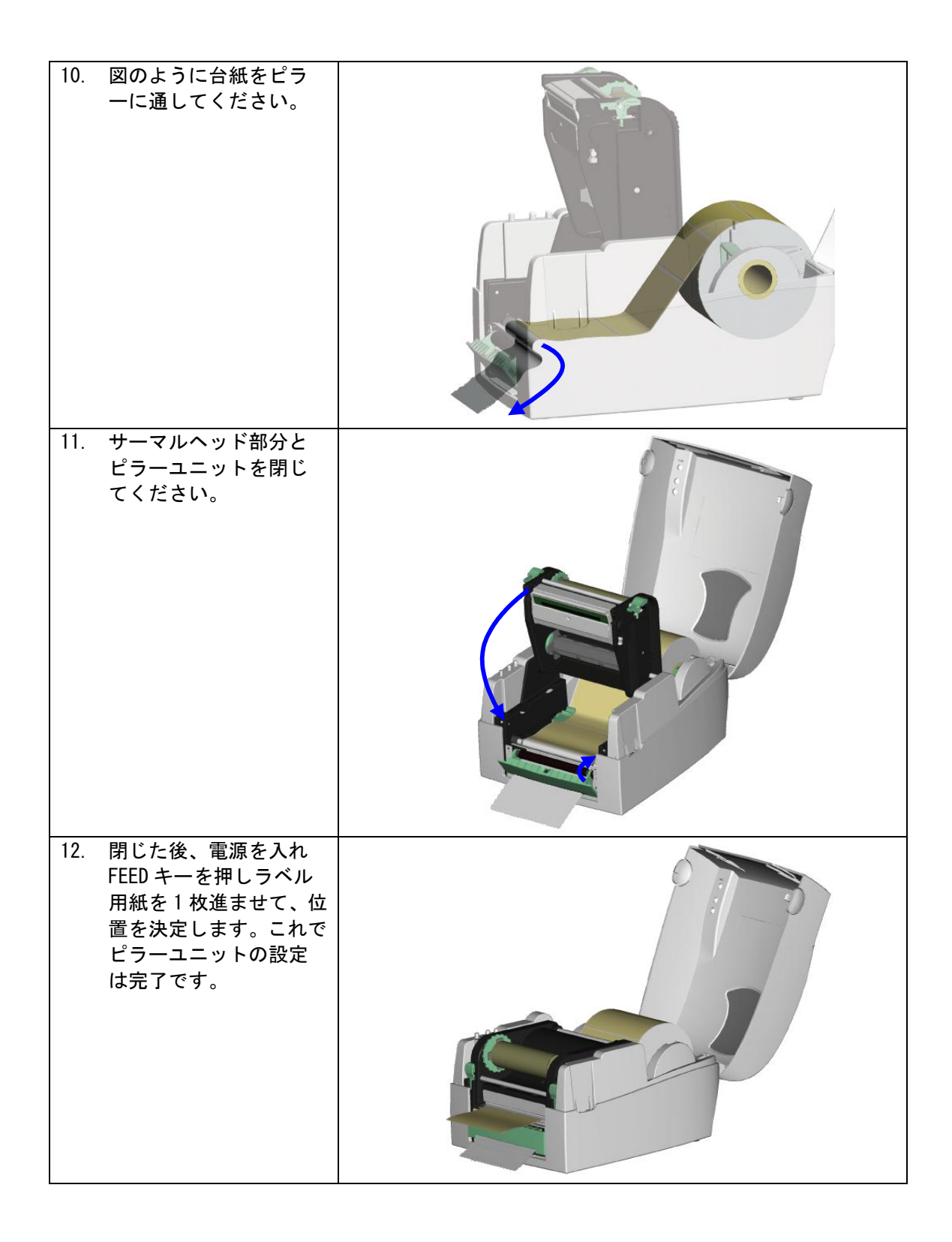

### 4-2. カッターユニットの取り付け方法

| 1 カッターユニット                  |                                    |
|-----------------------------|------------------------------------|
| 2 ネジ (TAP 3*8) x 2個         |                                    |
| 【注意1】カッターユニットを              | 1                                  |
| 取り打ける时は电源                   |                                    |
| い                           |                                    |
| 【注意2】                       |                                    |
| カッターは糊が付い                   |                                    |
| ている部分を直接切                   | 2                                  |
| 断することは避けて                   | 4.9                                |
| くたさい。 柳の竹 宿                 | 【注意3】カット可能な最大ラベル幅は116mmです。         |
| な原因になります。                   | 【提案】Label Plusを使う場合はラベル停止位置を30mmで設 |
|                             | 定してください。                           |
| 1 プリンタの正面に向か                |                                    |
|                             |                                    |
| 閉ボタンを押しカバー                  |                                    |
| を開きます。                      |                                    |
|                             |                                    |
|                             |                                    |
|                             |                                    |
|                             |                                    |
|                             | HH                                 |
| 2. 左右の留め具を押し、へ              |                                    |
| きサーマルヘッドを上                  |                                    |
| に押し上げます。                    |                                    |
|                             |                                    |
|                             |                                    |
|                             |                                    |
| 3. 矢印のように左右の出               |                                    |
| つ張りを押し、ロックを                 |                                    |
|                             |                                    |
| 4. 前面カバーを上に引っ               |                                    |
| 張るようにカバーをは                  | L                                  |
| ずします。                       |                                    |
|                             |                                    |
|                             |                                    |
|                             |                                    |
|                             |                                    |
| ラグをコネクターの上                  |                                    |
| 部ソケットに差し込み                  |                                    |
| ます。                         |                                    |
| 【注意】                        |                                    |
| 理結板には2つのコネクター               |                                    |
| ハ・のりょり。 左し込む前に唯   認をしてください。 |                                    |
|                             |                                    |

| 6.  | ユニットの右側の台座<br>の凹部に取り付けた後、<br>左側をはめ込みます。                                                            |  |
|-----|----------------------------------------------------------------------------------------------------|--|
| 7.  | カッターユニットを下<br>向きに押し開きます。                                                                           |  |
| 8.  | カッターユニットを支<br>え、両側をネジで固定し<br>ます。                                                                   |  |
| 9.  | 両側をネジで固定した<br>後、カッターユニットを<br>上に上げて固定します。                                                           |  |
| 10. | ラベルをラベルガイド<br>に合わせセットします。<br>サーマルヘッドを閉じ<br>ます。ハードの準備は完<br>了です。                                     |  |
| 12. | 電源を入れ、FEED キーを<br>押し1枚ラベルを進めま<br>す。正しい位置で1枚カ<br>ットされて、ラベルが出<br>てきます。これでカッタ<br>ーユニットの取り付け<br>は完成です。 |  |

4-3. ワイヤレスLANボードの取り付け方法

| 1     LANケーブル 1.8M       2     ネジ*1       3     ブラケット用ネジ*2       4     モジュールブラケット       5     ワイヤレスLANモジュール       6     モジュール接続ケーブル       7     ワイヤレスLANアンテナ       8     ナット(アンテナ用)       9     ワッシャー(アンテナ用)       10     国家プレート |  |
|----------------------------------------------------------------------------------------------------|--|
| 10     回足 ノレート       11     アンテナ用ブラケット       1.     プリンタの電源を切り、電源ケーブ<br>ルをコンセントから抜いてくださ<br>い。平らな場所にプリンタを置き、<br>裏返します。       2.     右図の位置のネジを2本外します。                                                                              |  |
| 3. カバーを開けます。                                                                                                    |  |
| 4. カバーを外します。                                                                                                    |  |
| 5. 既存のケーブルを抜きます。                                                                                                    |  |

| 6   | 固定えジをめします                                                 |  |
|-----|-----------------------------------------------------------|--|
| 0.  |                                                           |  |
| 7.  | LAN モジュールとケーブルを外しま<br>す。                                  |  |
| 8.  | PS2 ポートを長いプライヤーなどで<br>外します                                |  |
| 9.  | アースケーブルネジを外し、ワイヤ<br>ーと共に PS2 ポートを外します。<br>図のようにアースケーブルを元に |  |
|     | 戻してください。                                                  |  |
| 11. | ワイヤレスLAN モジュールをブラケ<br>ットに取り付けます。                          |  |
|     | モジュール接続ケーブルの束を慎<br>重にカットし、コネクターを差し込<br>みます。               |  |

| 13. ワイヤレスLANモジュールをプリン<br>タ本体に取り付けます。                                                                                                    |  |
|----------------------------------------------------------------------------------------------------|--|
| 14. ネジでプレートを固定します。                                                                                                    |  |
| <ul> <li>15. モジュールケーブルは他のケーブ<br/>ルと同じようにメインボード上で<br/>通してください。アンテナケーブル<br/>も矢印のように通してください。</li> <li><i>【Note】</i></li> <li>カバーを閉めた際に、ケーブルが邪魔に<br/>ならないように束ねてください。</li> </ul> |  |
| 16. アンテナケーブルをアンテナブラ<br>ケットに通してください。それから<br>図のようにアンテナポートに差し<br>込んでください。                                                                                                    |  |

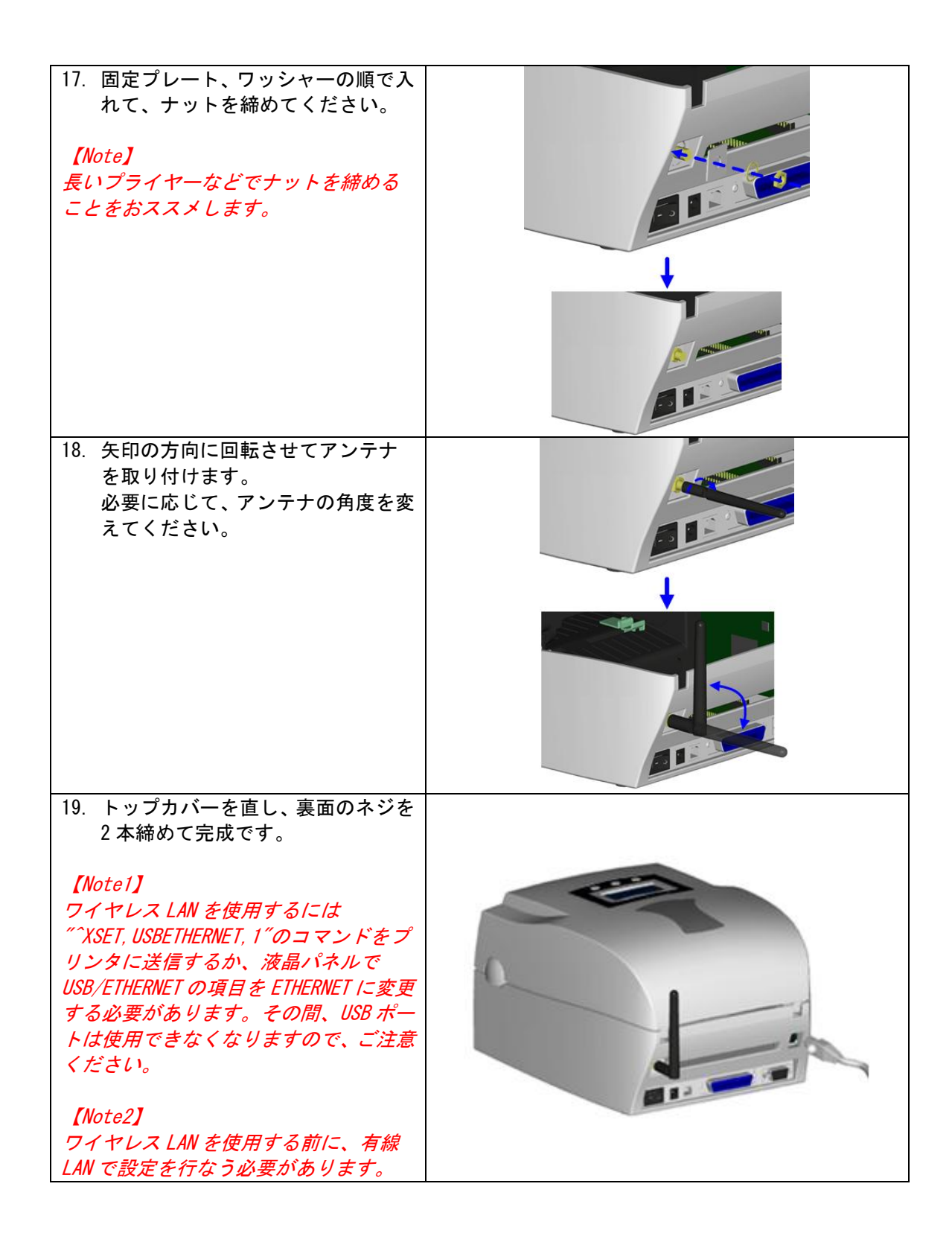

# 4-4. CF カードの取り付け方法

| 1 CF カード(正面)                                                                                                    |  |
|----------------------------------------------------------------------------------------------------|--|
| 2   CF カード(裏面)                                                                                                    |  |
| <ol> <li>プリンタの正面に向か<br/>い、プリンタの左右の開<br/>閉ボタンを押しカバー<br/>を開きます。</li> </ol>                                                |  |
| 2. ラベルセット用軸を外<br>してください。                                                                                                |  |
| 3. プラスチックカバーを<br>開き、取り外してくださ<br>い。                                                                                      |  |
| <ul> <li>4. ピンの形状が一致する<br/>かを確認し、メインボー<br/>ドにソケットを差し込んでください。</li> <li>【注意】<br/>ソケットとピンが一致しているかを再度確認し進めてください。</li> </ul> |  |
| 5. カバーを閉じます。                                                                                                    |  |

#### 4-5. CF カードのインストール

KSW-500PiシリーズはCFカードアダプターをインストール後CFカードを読むことが出来ます。 プリンタに組み込まれているメモリーがラベルフォーマット・グラフィック又はフォントを保存 するのに不十分であれば外部メモリーとしてより多くのメモリースペースを供与する為にCFカ ードを使用することが出来ます。

CFカードを使う場合は下記の通り設定してください。

- 1. CFカードを装着、又は取り出す場合は必ず電源をオフにしてください。
- CFカードはFAT16で初期化しないと外部メモリーとして使うことは出来ません。CFカードが FAT16に初期化されていないと、液晶ディスプレイに "CFカードが初期化されていません。 初期化するにはFEEDを押してください"と表示されます。
- 3. CFカードの初期化を行う場合は、 "FEED" キーを押し、指示に従ってください。CFカード をFAT16で初期化を行います。
- 4. 初期化が終わった後、自動的にファイルフォルダに "Godex" と名前がつけられます。このフォルダはプリンタからの全てのデータを保存するフォルダです。
- 5. CFカード仕様 Compact Flash Type1 Compact Flash v1.4 specification 容量128MB ~1GB ファイルシステム FAT16

### 5. メンテナンスと調整

#### 5-1. サーマルヘッドのクリーニング

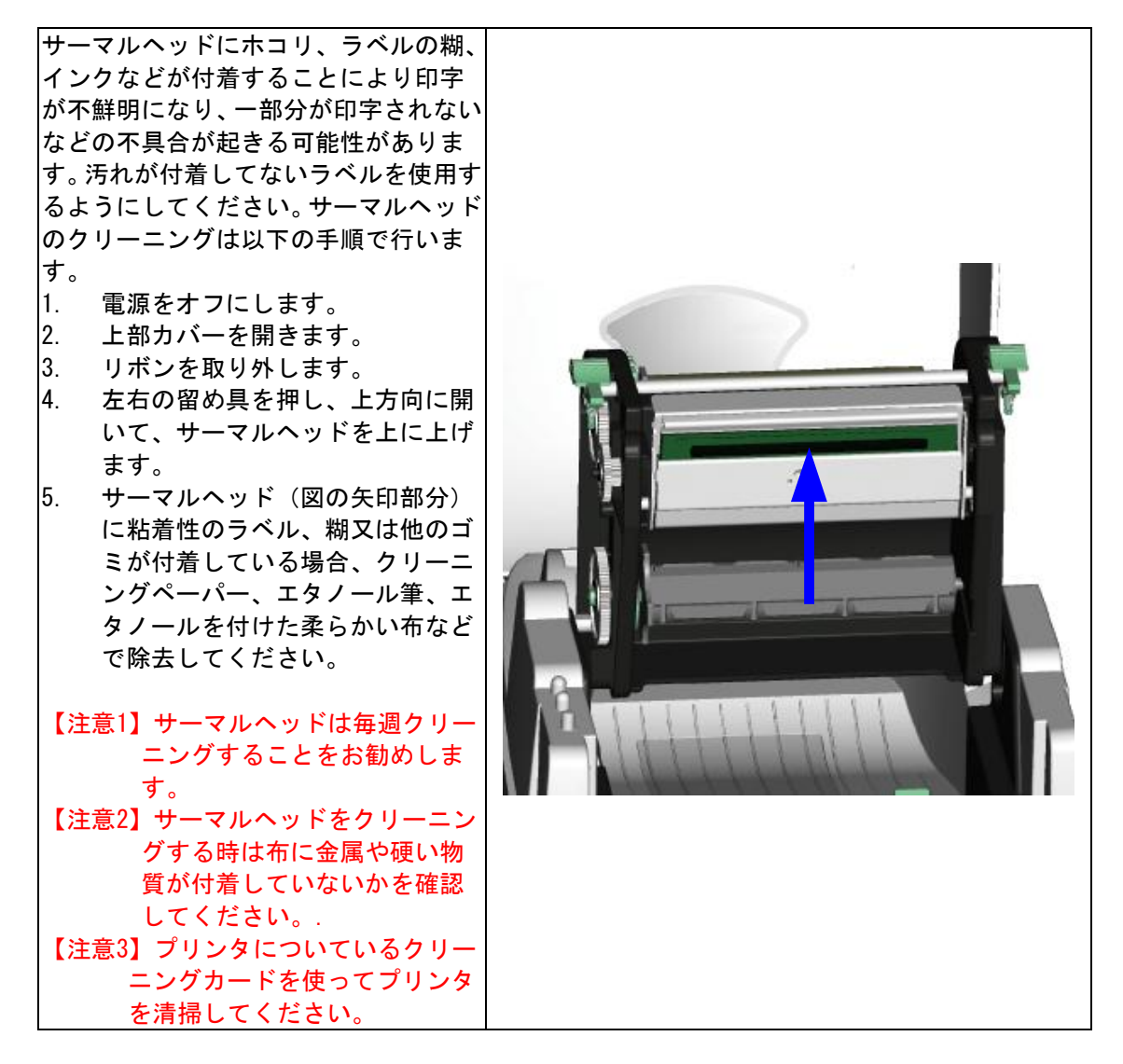

#### 5-2. サーマルヘッド圧の調整

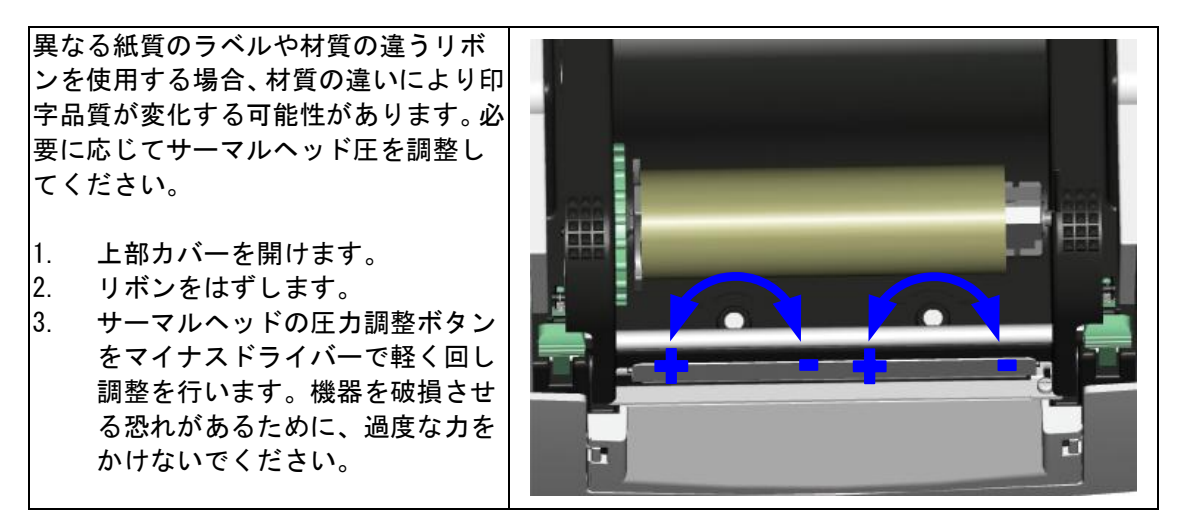

#### 5-3. サーマルヘッドのオフセットの調整

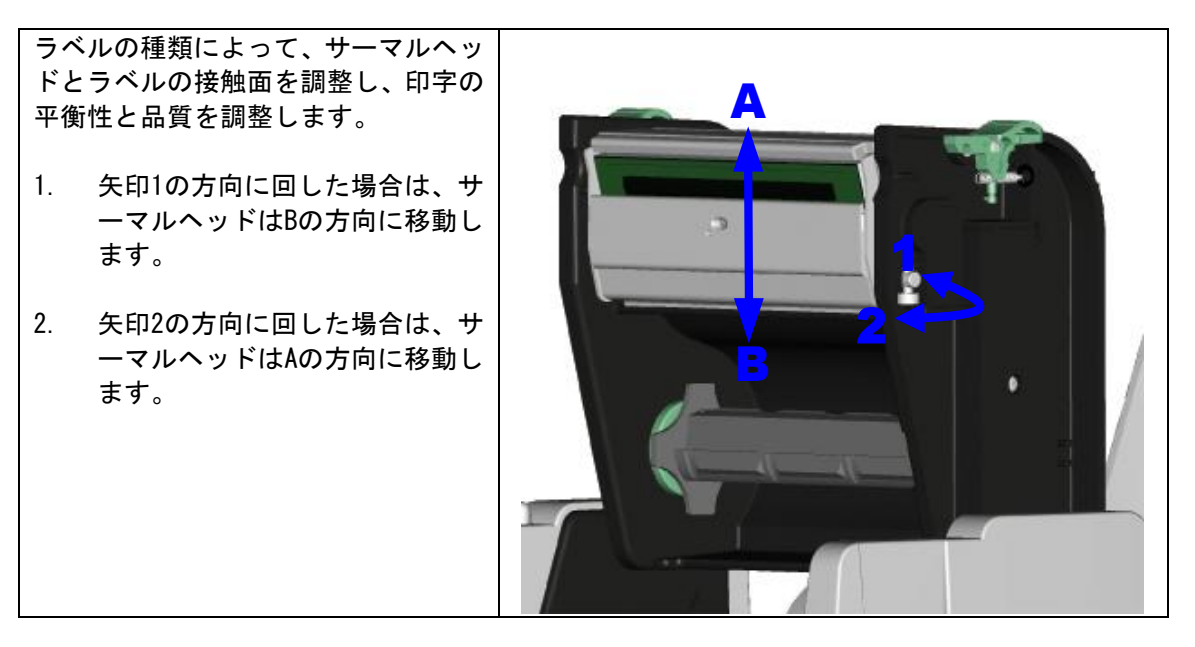

### 5-4. カッターの紙詰まり除去

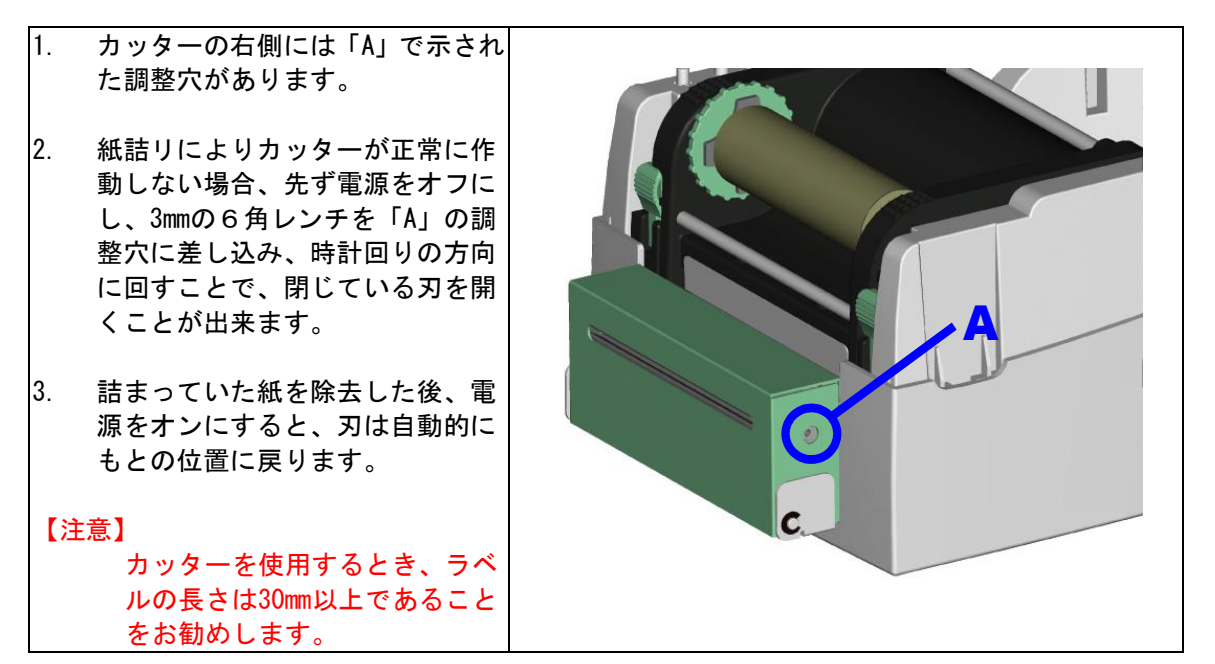

# 5-5. トラブルシューティング

|                | 問         | 題                      | 点               |          |              | ţ                                                                 | 解               | 決                 | 方                | 法                   |               |                |                             |
|----------------|-----------|------------------------|-----------------|----------|--------------|-------------------------------------------------------------------|-----------------|-------------------|------------------|---------------------|---------------|----------------|-----------------------------|
| 電源をオ<br>しません   | ンに        | して                     | もLEDが点灯         | •        | 電源コー         | -ドがつ                                                              | なが <sup>.</sup> | ってい               | いるかを             | を確認し                | てくた           | <b>ごさい</b> 。   |                             |
| プリンタ<br>プが点灯   | が停        | 正し                     | 、Errorラン        | •        | アプリク<br>命令にエ | 「ーショ<br>ニラーが                                                      | ンソフ             | フトの<br>い確認        | )<br>設定を<br>乳してく | を確認す                | るか、           | プロク            | ブラム                         |
| 2 10 11(1)     | 0.04      |                        | .0              | ٠        | 正しい印         | - , , , , , , , , , , , , , , , , , , ,                           | ドがi             | 選択さ               | れてし              | 、/ここ)<br>いるか確       | 。<br>認して      | てくださ           | きい。                         |
|                |           |                        |                 | •        | ラベルヌ         | てはリボ                                                              | ンがフ             | よくな               | いてし              | いないか                |               |                | -                           |
|                |           |                        |                 | •        | ラベルか         | 「詰って                                                              | ない              | いを確               | 認して              | こくださ                | い。            |                |                             |
|                |           |                        |                 | •        | プリンタ         | がきち                                                               | んと              | 閉まっ               | ている              | るかを確                | 認。            | (サーマ           | マルヘ                         |
|                |           |                        |                 |          | ッドが正         | 王式な位                                                              | 置に              | 固定さ               | れてし              | いるか)                |               |                |                             |
|                |           |                        |                 | <b>♦</b> | センサー         | -か用紙                                                              | に遮め             | 助され               | していな             | よいか                 | <u>ل</u> ر بر | フィナルテま         | * 1 -                       |
|                |           |                        |                 | •        | カツダー         | -か止吊<br>\確認し                                                      | じなし<br>てくも      | い作則<br>ビコロ        | りをし (<br>ヽ       |                     | か、ソ           | 又は作男           | Jし C                        |
| 印字を聞           | 始日        | $\tau =$               | ラベルトに           | •        | ラベルか         | (重応し)                                                             | $\frac{c}{c}$   | <u>ことし</u><br>ってし | ・。<br>いたいか       | ぃどうか                | = = +         | - け 演じ         | ∏た±、                        |
| 何も印字           | され        | 、こし、ませ                 | су              | •        | のか確認         | 表述してく                                                             | にな              | ້                 |                  |                     | <b>、</b>      | -16/209        | 0.9.0                       |
|                |           |                        |                 | ٠        | 正しいフ         | パリンタ                                                              | のド              | ライバ               | バーを選             | 選択して                | くださ           | きい。            |                             |
|                |           |                        |                 | •        | 正しい材         | 皙のラ                                                               | ベル、             | リオ                | ミンを選             | 選択して                | くださ           | きい。            |                             |
| 印字の時           | 、ラ        | ベル                     | <i>,</i> が詰ります。 | •        | 詰ってい         | いるラベ                                                              | ルを              | 余去し               | <u>、 ^ "</u>     | ッドに糊                | が付着           | 音してい           | いる場                         |
|                |           |                        |                 |          | 合、クリ         | リーニン                                                              | グペ-             | -パー               | -、エタ             | マノール                | を付け           | けた柔ら           | らかい                         |
|                |           |                        |                 |          | 布を使用         | しけ着                                                               | した料             | 胡を除               | 法して              | こくださ                | い。            |                |                             |
| 印字の際           | 、ライ       | ベル                     | 上に部分的に          | •        | ラベル、         | リボン                                                               | がサー             | ーマル               | ノヘット<br>         | ドに付着                | してな           | ないかを           | と確認                         |
| しか印字           | され        | ない                     | L .             | <b>♦</b> | ソフトに         | ニエフー                                                              | かなし             | いかを               | 催認し              | してくだ                | さい。           |                |                             |
|                |           |                        |                 | •        | ロチ囲炉         | 「「「「「「「「」」」「「」」「「」」」」。<br>「「」」「「」」」、「」」、「」」、「」」、「」」、「」」、「」」、「」」、「 | 正しいたって          | いか陥<br>ていス        | 11部し(<br>いた)     | こくにさ<br>烈してく        | い。<br>ださい     | `              |                             |
|                |           |                        |                 | •        | プラテン         | 「一両に                                                              | なっ<br>が指住       | こし つる             | っか 唯一 ないか        | いを確認                | してく           | ,.。<br>くださし    | 、交                          |
|                |           |                        |                 | ľ        | 換が必要         | 夏な場合                                                              | 、サ-             | ")して<br>ービス       | マンに              | こ連絡く                | ださい           | ، ،د د ب<br>،، | • ~                         |
|                |           |                        |                 | ٠        | 電源が正         | E<br>しく供                                                          | 給され             | れてい               | るかき              | を確認し                | てくけ           | ぎさい。           |                             |
| 印字の時           | 、ライ       | ベル(                    | のある部分が          | ٠        | サーマル         | ノヘッド                                                              | に糊              | やイン               | ックが付             | 付着して                | いない           | いか確認           | <del>ي</del> °              |
| 正確に印           | 字さ        | れま                     | ぜん。             | •        | 内蔵され         | ている                                                               | 命令              | "~T'              | "を依              | 使用しサ                | ーマノ           | レヘット           | ヾが正                         |
|                |           |                        |                 |          | 確に印字         | ゠するか                                                              | 確認              | してく               | ださし              | ۱.                  |               | _              |                             |
| ~ +            |           |                        |                 | •        | ラベルの         | る質が                                                               | 適切/             | かどう               | うかを研             |                     | くださ           | さい。            |                             |
| <br>希望する       | 場所        | 「こ町                    | 「字できませ          | •        | センサー         | -が紙に                                                              | 復われ             | れてな               | にいかの             | D確認                 | ++            | ᄠᆂᆑ            | <b>⊢</b> । – т <del>*</del> |
| $\sim$         |           |                        |                 | •        | フヘル日辺ノゼキ     | 「和刀」」「                                                            | ସ୍ରା ୯ /        | よい场               | 言かる              | うえられ                | まり。           | 販売は            | 「二作                         |
|                |           |                        |                 | •        | 応 く た ら      | :い。<br>iイドが                                                       | 正確(             | ニョベ               | 、ルを同             | 同定して                | いるナ           | いの確認           | Į.                          |
| 印字の際           | .次(       | カライ                    | ベルに跳んで          | •        | ラベルの         | ,<br>)<br>高さと                                                     | 間隔              | <u>ーノ</u><br>が正し  | <u>、く設定</u>      | <u>国たして</u><br>Fされて | <u>いるた</u>    | <u>いの確認</u>    | 5<br>진                      |
| しまう            |           |                        | /////////       | •        | センサー         | -が紙に                                                              | 覆われ             | れてい               | ないか              | いの確認                |               |                | <b>.</b>                    |
| 印字が不           | 鮮明        |                        |                 | ٠        | 印字濃度         | の設定                                                               | が<br>適<br>t     | 刃かと               | うかの              | D確認                 |               |                |                             |
|                |           |                        |                 | •        | サーマル         | <b>レ</b> ヘッド                                                      | に糊              | やイン               | ック がん            | すいてな                | いかの           | の確認            |                             |
| カッター           | を使        | 用時                     | 、ラベルが正          | •        | ラベルか         | 「斜めに                                                              | 置かれ             | れてい               | ないな              | いを確認                |               |                |                             |
| しくカッ           | トさ        | れな                     | :い              |          |              |                                                                   |                 |                   |                  |                     |               |                |                             |
| カッター           | 使用        | 時、                     | ラベルがカッ          | •        | ラベルの         | )厚さが                                                              | 0. 2mn          | を超れ               | えてい              | ないかの                | り確認           |                |                             |
| トされま           | せん        | /<br>10+ ·             |                 |          | 1            | 上い立して                                                             | 1-1             |                   | ·                | 74.0                | T# = 37       |                |                             |
| カッター<br> キキヰ / | () 伊庄     | 時、 <sup> </sup><br>トエ+ | フヘルか出て          | •        | カッター         | - か週切                                                             | にセ゛             | ットさ               | れてし              | いるかの                | 唯認<br>⇒⊐      |                |                             |
| さません           | 。より       | これり                    | 元則 こ フ ツ ト      | •        | ソンダー         | ーニフヘ                                                              | ルル語             | in 5 (            | . いっぱし           | いいの唯                | ці.           |                |                             |
| ピラーが           | 。<br>ति । | く動                     |                 | •        | ピラーキ         | ·ンサー                                                              | にホ:             | コリベ               | か紙に素             | きわれて                | いない           | いかの福           | 畲認                          |
|                |           |                        |                 | •        | ラベルが         | 「適切に                                                              | セッ              | トされ               | ている              | るかを確                | 認             | н              | HIG,                        |

【注意】以上の説明によって問題が解決されない場合は、SYSTEM WAVE又は代理店にご相談ください。